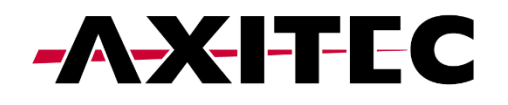

# SolisCloud

# Local Bluetooth Connection Guide

ENERGY FOR A BETTER WORLD

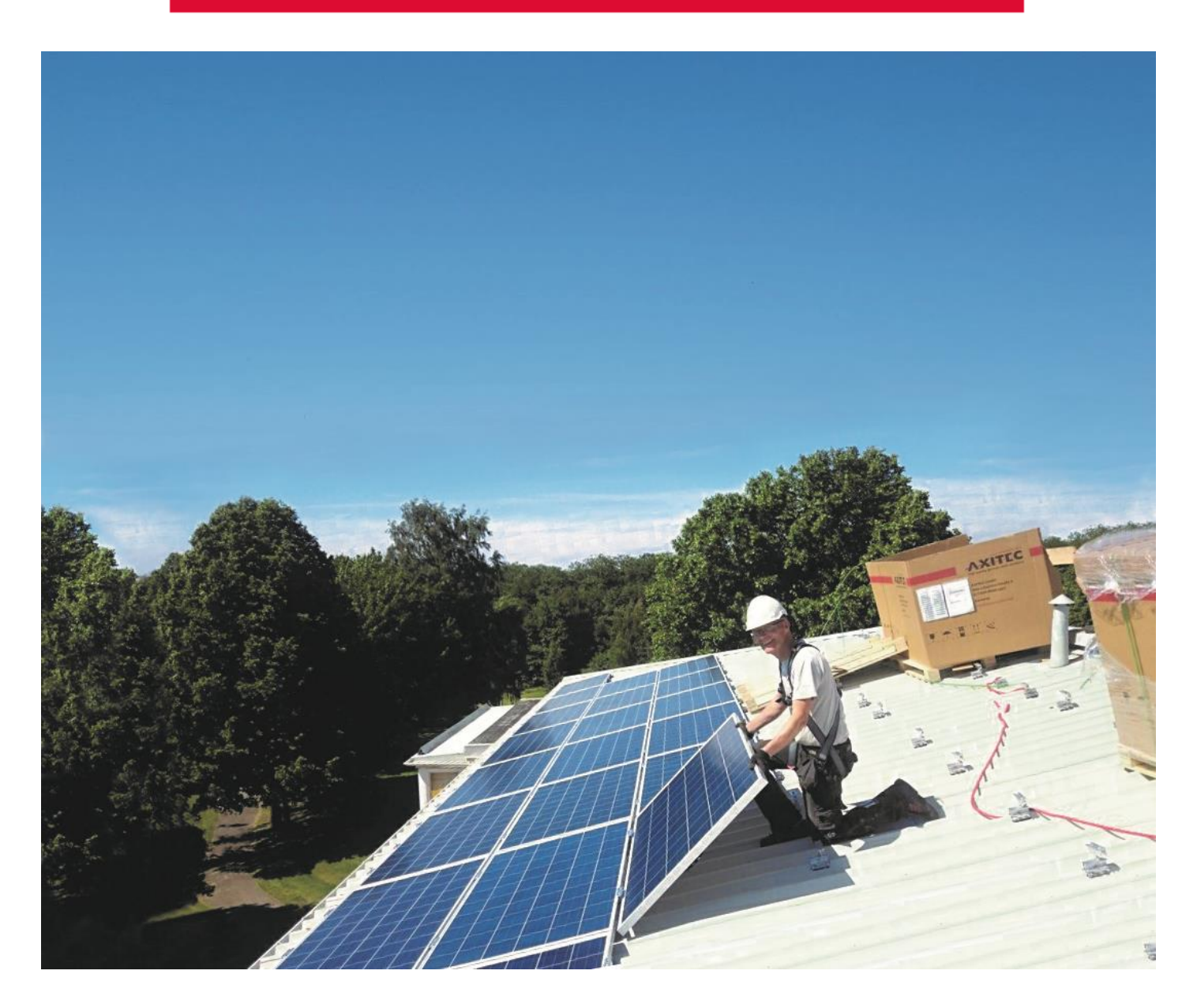

AXITEC Energy GmbH & Co. KG, Otto-Lilienthal-Str. 5, 71034 Böblingen, Germany, energy@axitecsolar.com, www.axitecsolar.com

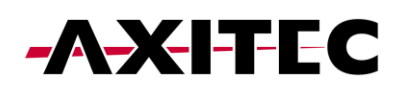

# INHALTSVERZEICHNIS

| 1     | EINFÜHRUNG                                                              | 4    |
|-------|-------------------------------------------------------------------------|------|
| 2     | VORAUSSETZUNGEN                                                         | 4    |
| 3     | VERBINDEN MIT IHREM WECHSELRICHTER (ERSTANMELDUNG INSTALLATEUR)         | 4    |
| 4     | ÜBERSICHT ÜBER DIE SCHNELLEINSTELLUNGEN                                 | 7    |
| 5     | SELF-USE MODE                                                           | 9    |
| 6     | FEED IN PRIORITY MODE                                                   | . 12 |
| 7     | PEAK SHAVING MODE                                                       | . 13 |
| 8     | OFF GRID MODE                                                           | . 14 |
| 9     | APP-INFORMATIONSBILDSCHIRM                                              | . 16 |
| 10    | APP-ALARMBENACHRICHTIGUNG                                               | . 18 |
| 11    | EINSTELLUNGEN                                                           | . 19 |
| 11.1  | Übersicht über die Einstellungen                                        | 20   |
| 11.2  | Arbeitsmodi                                                             | 20   |
| 11.3  | Zeiteinstellung                                                         | 21   |
| 11.4  | Anzeigeeinstellung                                                      | 21   |
| 11.5  | Netzeinspeiseleistungsbegrenzung – EPM-Funktion                         | 22   |
| 11.6  | Batterieeinstellungen                                                   | 24   |
| 11.7  | Netzeinstellung                                                         | 27   |
| 11.8  | Grid-Code-Einstellung – Erweiterte Einstellungen                        | 27   |
| 11.9  | Einstellung des CERT-Modus                                              | 28   |
| 11.1  | 0 Leistungsgrenze                                                       | 29   |
| 11.1  | 1 Einstellung der Frequenzreduzierung                                   | 29   |
| 11.1  | 2 Spezielle Einstellungen                                               | 30   |
| 11.1  | 3 Anfangseinstellungen                                                  | 31   |
| 11.14 | 4 DRM-Eonstellungen                                                     | 31   |
| 11.1  | 5 Smart-Port-Einstellung                                                | 32   |
| 11.1  | 6 Erweiterte Einstellungen                                              | 32   |
| 11.1  | 7 Paralleleinstellungen - Parallelmodus                                 | 33   |
| 11.1  | 8 Paralleleinstellungen – Physische Adresse                             | 34   |
| 11.1  | 9 Paralleleinstellungen – Master/Slave                                  | 34   |
| 11.2  | 0 Paralleleinstellungen – Gesamtzahl der angeschlossenen Wechselrichter | 35   |

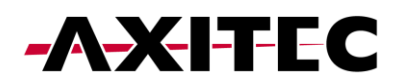

| 11.21 | Paralleleinstellungen – Parallele Synchronisierung | 36 |
|-------|----------------------------------------------------|----|
| 11.22 | Schnelleinstellungen                               | 36 |
| 11.23 | Geräteupgrade                                      | 37 |
| 11.24 | Geräteupgrade                                      | 39 |
| 11.25 | Konfigurationsvorlage                              | 40 |
| 11.26 | Mehr Einstellungen                                 | 42 |
| 12 H  | AFTUNGSAUSSCHLUSS                                  | 43 |

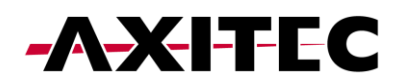

# 1 Einführung

Dieses Hilfedokument soll Sie durch die App-Ansicht führen, wenn Sie sich lokal über Bluetooth mit Ihrem Wechselrichter verbinden. Wenn Sie die folgenden Schritte ausführen, erhalten Sie Zugriff auf Schnelleinstellungen und eine umfassende Auswahl an Standardeinstellungen, sodass Sie die Kontrolle über Ihr Energieverwaltungssystem haben.

#### 2 Voraussetzungen

Um eine Verbindung zu Ihrem Wechselrichter herzustellen, stellen Sie sicher, dass die App "SolisCloud" auf Ihrem Telefon installiert ist. Wenn Sie die App noch nicht haben, verwenden Sie bitte die folgenden Codes, um sie zu installieren.

SolisCloud Monitoring APP (Android)

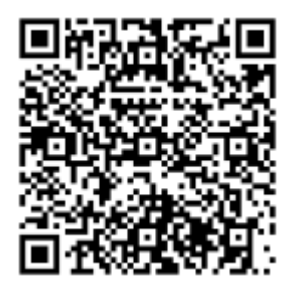

SolisCloud Monitoring APP (IOS)

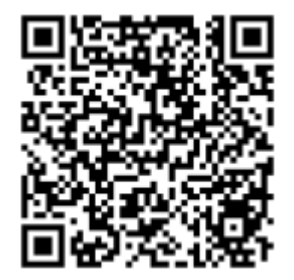

# 3 Verbinden mit Ihrem Wechselrichter (Erstanmeldung Installateur)

Um eine lokale Verbindung herzustellen, stellen Sie sicher, dass Bluetooth auf Ihrem Gerät aktiviert ist.

Öffnen Sie die SolisCloud-App und melden Sie sich nicht an.

- 1: Navigieren Sie zur Schaltfläche "Weitere Tools" unten rechts.
- 2: Klicken Sie auf "Lokaler Betrieb".
- 3: Wählen Sie die Schaltfläche "Mit Bluetooth verbinden".

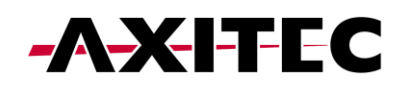

|                           | 2:                             |                                                                                                    | 3:                                                                                                    |                                                                        |
|---------------------------|--------------------------------|----------------------------------------------------------------------------------------------------|----------------------------------------------------------------------------------------------------|------------------------------------------------------------------------|
| 置後戦電電電』』ま54%量<br>Register | 15:07 183 ().<br>15:07 183 •   | ත් ම 4 කි.ජාය යා 54%ම<br>Register                                                                                                    | 15:07 留 三 億・<br>く Local Op                                                                                                    | 🖬 🕸 💐 🎘 😋 जा जा 54%<br>peration                                        |
| sCloud                    | Hello,<br>Welcome to Soli      | sCloud                                                                                                    |                                                                                                    |                                                                        |
| ÷                         | Minute Trut                    |                                                                                                    | Select Connection Me                                                                                                    | thod                                                                   |
| Ø                         | C                              |                                                                                                    | Connect With                                                                                                    | Bluetooth                                                              |
| slicy                     | Dinne agreed Privacy P         | blicy                                                                                                    |                                                                                                    |                                                                        |
| og in                     | . Li                           | og in                                                                                                    | Connect With                                                                                                    | WiFi                                                                   |
| Forgot Password           | Se Remember                    | Forgot Password                                                                                                    |                                                                                                    |                                                                        |
|                           | WIFI Co                        | nfiguration                                                                                                    |                                                                                                    |                                                                        |
| <b>_</b>                  | Local                          | Operation                                                                                                    |                                                                                                    | P                                                                      |
| More Tools                | C                              | ancel                                                                                                    |                                                                                                    |                                                                        |
| o <                       |                                | 0 <                                                                                                    | iii c                                                                                                    | ) <                                                                    |
|                           | IN IN INC. al 454%<br>Register | 2:<br>ISCloud<br>Scloud<br>Scloud<br>S | Scloud     Image: sector of the sector of the se | 2:     3:       Scloud     Iso7 II : 0 II : 0 III IIII IIIIIIIIIIIIIII |

4: Ihr Gerät sollte im Abschnitt "Geräte in der Nähe" erscheinen. Klicken Sie auf Ihr Gerät und überprüfen Sie die Seriennummer.

- 5: Klicken Sie auf "Kontotyp auswählen".
- 6: Wählen Sie die Option "Installer".

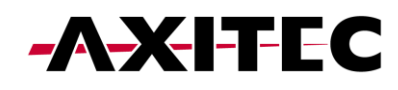

| 4:                                            |                                                                  |                      | 5:                     |                    | 6:                     |                        |
|-----------------------------------------------|------------------------------------------------------------------|----------------------|------------------------|--------------------|------------------------|------------------------|
| 15:07 🛍 🖂 🕏                                   | ୫୦ ଅନ୍ତମ୍ବ                                                       | S≪antant 54%≘        | 15:07 🙀 🖂 🚭 🔹          | 夏冬秋 常に言言 54%       | 15:08 🛍 🖂 📾 🔸          | <b>簡後者 奈</b> 橋iil 54%書 |
| <                                             | Nearby Device                                                    |                      | Control Validation     | (•• ⊢⊗)            | Control Validation     | ( •• ⊢⊗)               |
| If the device is not i<br>or drop-down to ref | in the list, please click the "Search Device"  <br>resh the page | button at the bottom |                        |                    |                        |                        |
| 1NV_0602                                      | 235120006                                                        | <b>\$4</b> ) >       | 0 1033060235120035     |                    | 8 1033060235120035     |                        |
| INV_0602                                      | 235120035<br>ection                                              | \$4) >               | Select account type    | ~                  | Select account type    |                        |
| Other Device                                  | +                                                                |                      | Input control password | -> <sub>77</sub> 4 | Input control password |                        |
|                                               |                                                                  |                      | Veri                   | fy                 | Veri                   | fy                     |
|                                               |                                                                  |                      |                        |                    |                        |                        |
|                                               |                                                                  |                      |                        |                    |                        |                        |
|                                               |                                                                  |                      |                        |                    |                        |                        |
|                                               |                                                                  |                      |                        |                    |                        |                        |
|                                               |                                                                  |                      |                        |                    |                        |                        |
|                                               |                                                                  |                      |                        |                    |                        |                        |
|                                               |                                                                  |                      |                        |                    |                        |                        |
|                                               |                                                                  |                      |                        |                    | Insta                  | lier                   |
|                                               |                                                                  |                      |                        |                    | Own                    | ier                    |
|                                               | Search Device                                                    |                      |                        |                    | Can                    | cel                    |
| 111                                           | 0                                                                | <                    | III O                  | <                  | III O                  | <                      |

7: Beim ersten Zugriff auf den Wechselrichter werden Sie aufgefordert, ein Passwort festzulegen. Bitte folgen Sie den Anweisungen auf dem Bildschirm Anweisungen. Sobald das Passwort festgelegt ist, klicken Sie auf "Passwort festlegen".

| 15 | 08 🏙 🗇 🖏 🔹               | <b>説 必 41 宗 45</b> |
|----|--------------------------|--------------------|
| <  | Control Validation       | ( •• ∣ ⊗           |
| •  | 3 1033060235120035       |                    |
|    | Installer                | ~                  |
|    | Input control password   | 2754               |
|    | Enter the password again | بالمنتخب           |
| Γ  | Set Passv                | vord               |
| _  |                          | roi u              |
| Ľ  |                          |                    |
|    |                          |                    |
|    |                          |                    |
|    |                          |                    |
|    |                          |                    |
|    |                          |                    |
|    |                          |                    |

Nach dem Speichern des Passwortes werden Sie nun mit Ihrem Wechselrichter verbunden.

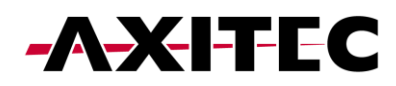

# 4 Übersicht über die Schnelleinstellungen

Die Schnelleinstellungen werden auf Ihrem Bildschirm angezeigt.

Dies sind die 5 Grundeinstellungen, die konfiguriert werden müssen, damit der Wechselrichter ordnungsgemäß funktioniert.

1: Stellen Sie zunächst die richtige Wechselrichterzeit ein oder folgen Sie einfach der Telefonzeit und klicken Sie auf "Nächster Schritt".

2: Sobald die Uhrzeit eingestellt ist, wählen Sie das richtige Batteriemodell. Hinweis: Wenn Sie keine Batterie angeschlossen haben, wählen Sie bitte "Keine Batterie". Klicken Sie auf "Nächster Schritt".

3: Im dritten Schritt wählen Sie das richtige Smart Meter und dessen Platzierung. Informationen zur genauen Platzierung des Messgeräts finden Sie in der Anleitung Ihres Modells.

Hinweis: Wenn Sie kein Smart Meter angeschlossen haben, wählen Sie bitte "No Meter". Klicken Sie auf "Nächster Schritt".

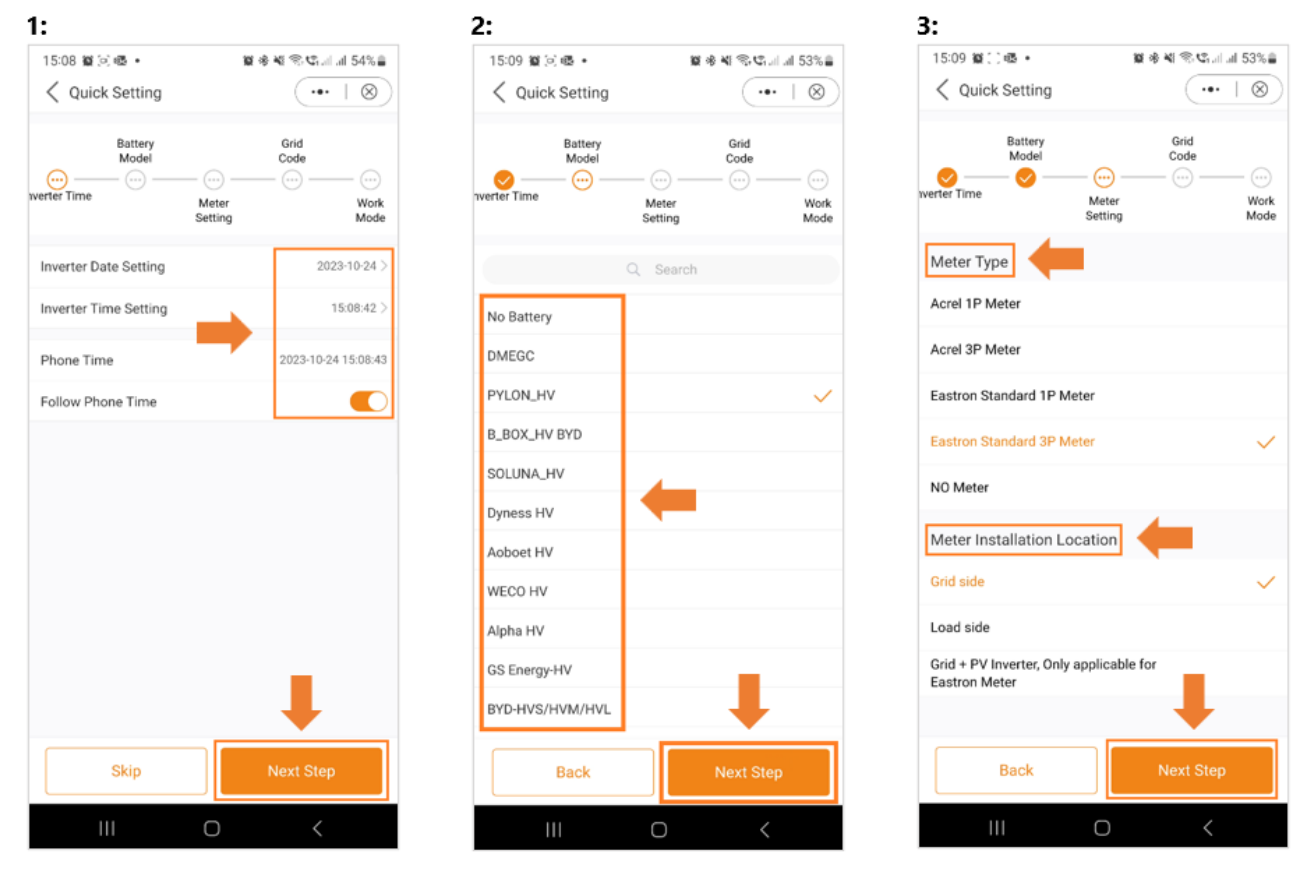

4: Wählen Sie im nächsten Schritt den richtigen Grid-Code für Ihre Region.

5: Grid Codes sind nach Ländernamen sortiert.

6: Sobald Sie Ihr Land ausgewählt haben, werden verschiedene Codes angezeigt. Bitte wählen Sie die richtige aus und klicken Sie auf "Speichern".

Wenn Sie sich nicht sicher sind, welcher Netzstandard Sie verwenden sollen, wenden Sie sich für weitere Informationen an Ihren örtlichen Energieversorger.

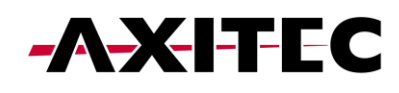

| 4             |                                                |         | 5:                    |                          | 6:        |                   |                       |
|---------------|------------------------------------------------|---------|-----------------------|--------------------------|-----------|-------------------|-----------------------|
| 15:09 🗑 😒 🚳 🔹 | ■金点⊕41.11.1                                    | ∥ 53% 🚔 | 15:09 🛍 [o] 🚳 •       | <b>第後者 (</b> 奈氏) 11 23%目 | 15:09 🛍 3 | ා ඬු 🔹            | 10 송 40 종·약al al 53%을 |
| Quick Setting |                                                | ⊗)      | Select Country/Region | ( ••• ∣ ⊗)               | < Selec   | ct Grid Code      | (•••   ⊗)             |
| Battery       | Grid                                           |         | Slovenia              | ene                      | G59/3     |                   |                       |
| verter Time   | - <u>·</u> · · · · · · · · · · · · · · · · · · |         | South Africa          | В                        | G59/3-A   |                   |                       |
|               | Setting                                        | Mode    | Spain                 | C                        | G59/3-A   |                   |                       |
| Grid Code     |                                                |         | Sri Lanka             | E                        | G83/1     |                   |                       |
|               |                                                |         | Sweden                | F                        | G98       |                   |                       |
|               |                                                |         | т                     | н                        | G99       | Example: UK Codes |                       |
|               |                                                |         | Thailand              | J                        | G99N      |                   |                       |
|               |                                                |         | U                     | K<br>L                   | G99-B     |                   |                       |
|               |                                                |         | UK                    | м                        | G98-NI    |                   |                       |
|               |                                                |         | USA                   | 0                        | G99-NI    |                   |                       |
|               |                                                |         | User-define           | P                        | LTU-1     |                   |                       |
|               |                                                |         | v                     | R                        |           |                   |                       |
|               |                                                |         | Vietnam               | S                        |           |                   |                       |
|               |                                                |         | w                     | U                        |           |                   |                       |
|               |                                                |         | x                     | w                        |           |                   |                       |
| Back          | Novt Class                                     |         | Y                     | X                        |           | Car               |                       |
| Васк          | Next Step                                      |         | z                     | z                        |           | Save              |                       |
| 111           | 0 <                                            |         | III O                 | <                        |           | III O             | <                     |

7: Wählen Sie im letzten Schritt der Schnelleinstellungen den Modus aus, den Sie anwenden möchten. Es stehen vier verschiedene Modi zur Verfügung:

Selbstnutzungsmodus

Einspeiseprioritätsmodus

Peak-Shaving-Modus

Off-Grid-Modus

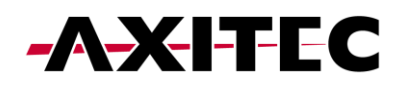

| 15:10 🎬 🗇 🗟 🔹         | 8       | at # ¥t @ \$5   53% ≞                 |
|-----------------------|---------|---------------------------------------|
| Quick Setting         |         | ( ••• ∣ ⊗)                            |
| Detter                |         | 0.11                                  |
| Model                 |         | Code                                  |
| ⊘ — ⊘ —               | _ 🕗 —   | — <b>&gt;</b> — 💮                     |
| erter Time            | Meter   | Work                                  |
|                       | Getting | mode                                  |
| Work Mode Status      |         | Self use                              |
|                       |         |                                       |
| Self-Use Mode         |         | >                                     |
| Food in Driovity Mode |         |                                       |
| Feed in Priority Mode |         | · · · · · · · · · · · · · · · · · · · |
| Peak-shaving Mode     |         | >                                     |
| Off-Orid Mode         |         |                                       |
| Off-Ghd Mode          |         |                                       |
|                       |         |                                       |
|                       |         |                                       |
|                       |         |                                       |
|                       |         |                                       |
|                       |         |                                       |
|                       |         |                                       |
|                       |         |                                       |
|                       |         |                                       |
|                       |         |                                       |
|                       |         |                                       |
|                       | _       |                                       |
| Back                  |         | Complete                              |
| L                     |         |                                       |
| 111                   | 0       | <                                     |

#### 5 Self-Use Mode

Der Selbstnutzungsmodus ist darauf ausgelegt, den Verbrauch von Solarenergie in einem Wohngebiet zu optimieren.

In diesem Modus legt das System Priorität darauf, die gesamte erzeugte Photovoltaik (PV)-Energie für die Stromversorgung des Hauses zu leiten. Überschüssige Energie, die der Haushalt nicht unmittelbar benötigt, wird intelligent in angeschlossenen Batterien gespeichert. Erst wenn die Batterien vollständig geladen sind, wird überschüssige Energie wieder ins Netz eingespeist.

Fehlt ein Batteriesystem, kann die verbleibende überschüssige Energie nahtlos in das öffentliche Stromnetz eingespeist werden, sofern das System entsprechend konfiguriert ist. Die meisten Menschen im europäischen Raum werden diesen Modus den anderen vorziehen.

A: Der Selbstnutzungsmodus wird aktiviert, ohne dass bestimmte Zeiten für das Laden/Entladen des Akkus festgelegt werden, und die Akkureserve ist aktiviert nicht eingeschaltet.

Hinweis: AXITEC empfiehlt die Aktivierung der Option "Laden aus dem Netz zulassen". Sobald der Akku den Zwangsladungs SOC erreicht, wird das Netz zum Laden der Batterie genutzt und verhindert so eine Tiefentladung.

B: Durch die Aktivierung des "Time of Use Switch" erhalten Kunden mehrere Optionen zum Einstellen der Lade-/Entladezeiten.

C: Einstellen des Lade- oder Entladestroms im Bereich von 0–50 A.

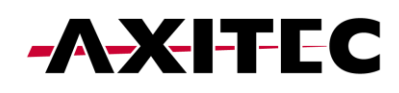

| A:                     |                  | В:                                |                 | C:                       |                           |
|------------------------|------------------|-----------------------------------|-----------------|--------------------------|---------------------------|
| 15:10 월():e⊠ •         | <b>없 송 책 응 약</b> | 15:10 월 (2) 4월 • 월 4일             | ©\$¢aal al 53%∎ | 15:10 월일()매월 •           | <b>國 帝 책 帝 박</b> 대 네 53%書 |
| Self-Use Mode          | •••   🛞          | Self-Use Mode                     | ·••   ⊗)        | Self-Use Mode            | ( •• ∣ ⊗)                 |
| Self-Use Mode Switch   |                  | Self-Use Mode Switch              |                 | Self-Use Mode Switch     |                           |
| Time of Use Switch     |                  | Time of Use Switch                |                 | Time of Use Switch       |                           |
| Allow Grid Charging    |                  | Time of Use Charge Current Set    | 10.0A >         | Tim Time of Use Ch       | arge Current Set          |
| Battery Reserve switch |                  | Time of Use Discharge Current Set | 10.0A >         | Tim Current Value: 10.0A | < AC                      |
|                        |                  | Charging & Discharging Setting    |                 | Cha<br>Range: 0 - 50A    | A                         |
|                        |                  | + Add Time                        |                 | Curvel .                 |                           |
|                        |                  |                                   |                 | Allow Grid Charoing      | Save                      |
|                        |                  | Allow Grid Charging               |                 | Pottoni Decenie quiteb   |                           |
|                        |                  | Battery Reserve switch            |                 | Battery Reserve switch   |                           |
|                        |                  |                                   |                 | © & \$                   | Q 🔁 …                     |
|                        |                  |                                   |                 | 1 2 3 4 5                | 6 7 8 9 0                 |
|                        |                  |                                   |                 | Q W E R T                | Y U I O P                 |
|                        |                  |                                   |                 | A S D F                  | GHJKL                     |
|                        |                  |                                   |                 |                          | V B N M Ø                 |
|                        |                  |                                   |                 |                          |                           |
|                        |                  |                                   |                 |                          | sh (UK) . Done            |
| III C                  | ) <              | III O                             | <               | 111 (                    |                           |

D: Wenn Sie an Ihrem Wechselrichter einen bestimmten Lade- oder Entladewert einstellen möchten, drücken Sie bitte zuerst "Zeit hinzufügen" und dann Wählen Sie entsprechend – Lade- oder Entladezeiten.

E: Im nächsten Schritt wählen Sie bitte den tatsächlichen Zeitbereich für Force Charge oder Discharge aus.

F: Sobald der Lade-/Zwangsladezeitraum eingestellt wurde, werden die Details auf dem Bildschirm angezeigt.

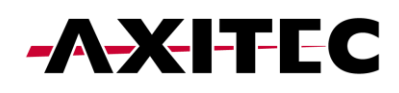

| D:                                |             | E:                         |                       | F:                             |                        |
|-----------------------------------|-------------|----------------------------|-----------------------|--------------------------------|------------------------|
| 15:10 1월 () 4월 • 1월 4일 등          | ⊈ail al 53% | 15:11 🛍 () 🚳 🔹             | 🗑 🕸 📽 🕾 📽 대리 대 53% 🔒  | 15:11 始() 48 •                 | 10 🕸 📲 🕾 📽 📶 .il 53% 🛔 |
| Self-Use Mode                     | •••   🛞     | Self-Use Mode              | (••   🛞               | Self-Use Mode                  | (•• ∣⊗)                |
| Self-Use Mode Switch              |             | Self-Use Mode Switch       |                       | Self-Use Mode Switch           |                        |
| Time of Use Switch                |             | Time of Use Switch         |                       | Time of Use Switch             |                        |
| Time of Use Charge Current Set    | 10.0A >     | Time of Use Charge Current | : Set 10.0A >         | Time of Use Charge Current Set | 10.0A >                |
| Time of Use Discharge Current Set | 10.0A >     | Time of Use Discharge Curr | ent Set 10.0A >       | Time of Use Discharge Current  | Set 10.0A >            |
| Charging & Discharging Setting    |             | Charging & Discharging Set | ting                  | Charging & Discharging Setting |                        |
| + Add Time                        |             | + Ad                       | d Time                | 00 : 02 - 03 : 00 Dischargin   | •                      |
| Allow Grid Charging               |             | Force Ch                   | arge Period           | + Add Ti                       | me                     |
| Battery Reserve switch            |             | Confi<br>(00 : 00          | gurable<br>- 00 : 00) | Allow Orid Chorning            |                        |
|                                   |             |                            |                       | Allow Grid Charging            |                        |
|                                   |             |                            |                       | Battery Reserve switch         |                        |
|                                   |             |                            |                       | Reserved SOC                   | 75% >                  |
| Charging Time                     |             | 00 : 00                    | - 00 : 00             | Grid charging power limit      | 1000W >                |
| Discharging Time                  |             | 01 01                      | 01 01                 |                                |                        |
| Discharging Time                  |             | 0.                         |                       |                                |                        |
| Cancel                            |             |                            |                       |                                |                        |
|                                   |             | Cancel                     | Confirm               |                                |                        |
|                                   | <           |                            |                       |                                | <                      |

G: Der Selbstnutzungsmodus bietet Ihnen die Möglichkeit, einen Batteriereservewert festzulegen. Bitte schalten Sie den Schalter um, um den zu aktivieren Batteriereservemodus.

H: Sie können einen Bereich zwischen 20 % und 100 % des Batterieladezustands einstellen. Der Wechselrichter wird sich bemühen, die Batterie auf dem Stand zu halten gewählte Set-Ebene.

I: Schließlich haben Sie die Möglichkeit, eine Leistungsbegrenzung festzulegen, die netzseitig bezogen werden kann.

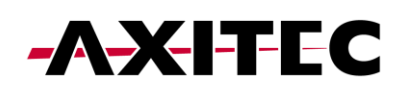

| G:                                |                        | H:                             |                                   | 1:                                                                             |                                |
|-----------------------------------|------------------------|--------------------------------|-----------------------------------|--------------------------------------------------------------------------------|--------------------------------|
| 15:12 छ ∷ ख क भ कर                | \$alal 53%≜<br>•••   ⊗ | 15:11 월호행 •<br>< Self-Use Mode | ≌ * ¥I ® © al al 53%≜<br>(•••   ⊗ | 15:12 12 02 0 45 • 12 48 • 12 48 € 15:12 12 12 12 12 12 12 12 12 12 12 12 12 1 | • ¥ ® © al al 53%≜<br>(•••   ⊗ |
| Self-Use Mode Switch              |                        | Self-Use Mode Switch           |                                   | Self-Use Mode Switch                                                           |                                |
| Time of Use Switch                |                        | Time of Use Switch             |                                   | Time of Use Switch                                                             |                                |
| Time of Use Charge Current Set    | 10.0A >                | Tim Reserv                     | ved SOC                           | Time of Use Charge Current Set                                                 | 10.0A >                        |
| Time of Use Discharge Current Set | 10.0A >                | Tim Current Value: 75%         | < AC                              | Time of Use Discharge Current Set                                              | 10.0A >                        |
| Charging & Discharging Setting    |                        | Cha Range: 20 - 100%           | ~                                 | Charging & Discharging Setting                                                 |                                |
| 00:02-03:00 Discharging           | •                      | 0<br>Cancel                    | Save                              | 00:02-03:00 Discharging                                                        | •                              |
| + Add Time                        |                        | + Adi                          | d Time                            | + Add Time                                                                     |                                |
| Allow Grid Charging               |                        | Allow Grid Charging            |                                   | Allow Grid Charging                                                            |                                |
| Battery Reserve switch            |                        | 9 & \$                         | Q 🔁 …                             | Battery Reserve switch                                                         |                                |
| Reserved SOC                      | 75% >                  | 1 2 3 4 5                      | 6 7 8 9 0                         | Reserved SOC                                                                   | 75% >                          |
| Grid charging power limit         | 1000W >                | Q W E R T                      | Y U I O P                         | Grid charging power limit                                                      | 1000W >                        |
|                                   |                        | A S D F                        | G H J K L                         |                                                                                |                                |
|                                   |                        |                                | V B N M 🗵                         |                                                                                |                                |
|                                   |                        | !#1 , Engli                    | sh (UK) Done                      |                                                                                |                                |
| III O                             | <                      | 111 0                          |                                   | III O                                                                          | <                              |

Damit ist die Anleitung für den Selbstnutzungsmodus abgeschlossen. Wie bereits erwähnt, ist der Eigenverbrauchsmodus wahrscheinlich die gewünschte Einstellung für Ihren Wechselrichter.

# 6 Feed in priority mode

Einführung der zweiten Modusoption von AXITEC. Durch die Aktivierung dieses Modus wird das System angewiesen, dem Verkauf von Strom an das Netz Vorrang einzuräumen. Folglich bleibt der Akku inaktiv – weder lädt noch entlädt – es sei denn, Time Charging ist aktiviert und ordnungsgemäß konfiguriert. Der Einspeiseprioritätsmodus eignet sich besonders gut für Personen mit im Verhältnis zu Stromverbrauch und Batteriekapazität großen PV-Anlagen. Das Hauptziel dieses Modus besteht darin, die an das Netz verkaufte Leistung zu maximieren und die Batterie nur in kurzen Zeitintervallen oder bei einem Stromausfall im Netz zu nutzen.

Der Einspeiseprioritätsmodus weist bei Betrachtung über die App eine verblüffende Ähnlichkeit mit dem Eigenverbrauchsmodus auf.

Beide Modi bieten die Flexibilität, spezifische Lade- und Entladezeiten zu definieren, zusammen mit der Möglichkeit, den Lade- und Entladestrom einzustellen. Darüber hinaus können Benutzer einen bestimmten Batteriereserve-Ladezustand (State of Charge, SOC) festlegen und in beiden Modi die netzseitige Leistungsaufnahme begrenzen.

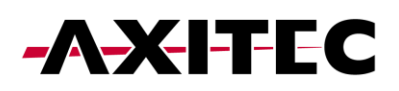

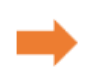

| 15:12 留() 4월 •                 | 10 🕸 🕸 🕾 😋 😋 al al 53% 🛢 |
|--------------------------------|--------------------------|
| Keed in Priority Mode          | (•• + ⊗)                 |
| Feed in Priority Mode Switch   |                          |
| Time of Use Switch             |                          |
| Time of Use Charge Current Set | 10.0A >                  |
| Time of Use Discharge Current  | Set 10.0A >              |
| Charging & Discharging Setting |                          |
| 00 : 02 - 03 : 00 Dischargin   | •                        |
| + Add Tir                      | me                       |
| Allow Orid Charoing            |                          |
| Allow Grid Charging            |                          |
| Battery Reserve switch         |                          |
| Reserved SOC                   | 75% >                    |
| Grid charging power limit      | 1000W >                  |
|                                |                          |
| III O                          | <                        |

#### 7 Peak Shaving Mode

"Peak Shaving" ist eine Strategie, die von Haushalten angewendet wird, die die vom Energieversorger festgelegten Leistungsgrenzwerte überschreiten. Dabei wird der selbst erzeugte Strom während der Spitzenverbrauchszeiten genutzt, um neue Tarife auszugleichen. Der AXITEC-Hybrid-Wechselrichter ist ideal für Gebiete mit Spitzenlastbeschränkungen und lässt sich mit einer Photovoltaikanlage (PV) und einem Energiespeicher kombinieren. Dadurch können Nutzer auf Ökostrom setzen, Unabhängigkeit erlangen und Stromkosten senken.

Den ganzen Tag über wird überschüssiger PV-Strom lokal genutzt und die Batterie aufgeladen. Überschüssiger Strom kann an das Netz verkauft werden. Nachts versorgen Batterien den Haushaltsbedarf. Bei Netzunterbrechungen arbeitet das System autonom und sorgt für eine kontinuierliche Stromversorgung der Haushalte.

Der Hybridwechselrichter unterstützt das Spitzenausgleichen im "Eigenverbrauchs"-Modus, sodass Benutzer die maximale Netzleistung für Lasten einstellen können, nahtlos ergänzt durch PV oder Batterien.

Hinweis: Der Peak Shaving-Modus kann nur mit Lithiumbatterien verwendet werden.

- A: Peak-Shaving-Modus-App-Ansicht
- B: Definieren Sie die maximal nutzbare Leistung aus dem Netz.
- C: Festlegen eines Grundladezustands (SOC) für die Batterie.

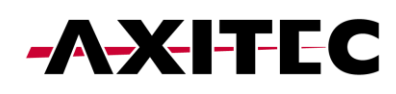

#### Installations- / Betriebsanleitung

| A:                                                                                                    | В:                                                                                                    | C:                                                                                                    |
|----------------------------------------------------------------------------------------------------|----------------------------------------------------------------------------------------------------|----------------------------------------------------------------------------------------------------|
| 15:12 鐵 问 嗯 • 简 帝 晰 帝 \$1;                                                                             | 15:12 월 💭 🚳 • 🛛 월 🕸 백 종·약, 네 네 53% 🛔                                                                   | 15:13 遊() 西• 道帝백 종박대교 53%을                                                                             |
|                                                                                                    | ✓ Peak-shaving Mode                                                                                    | ✓ Peak-shaving Mode     ✓                                                                              |
| Peak-shaving Mode<br>Note: This mode only support the use with lithium<br>batteries with communication | Peak-shaving Mode<br>Note: This mode only support the use with lithium<br>batteries with communication | Peak-shaving Mode<br>Note: This mode only support the use with lithium<br>batteries with communication |
| Max.useble Grid Power 0W >                                                                             | Max useble Grid Power                                                                                  | Ma) Baseline SOC                                                                                       |
| Baseline SOC 0% >                                                                                      | Bas Current Value: 0W                                                                                  | Bas Current Value: 0%                                                                                  |
| Time of Use Switch                                                                                     | Tim Input set value W                                                                                  | Tim Input set value %                                                                                  |
| Time of Use Charge Current Set $$10.0A > $$                                                            | Tim Range: 0 - 10000W JA >                                                                             | Tim Range: 20 - 100% 3A >                                                                              |
| Time of Use Discharge Current Set 10.0A >                                                              | Tim Cancel Save 3A >                                                                                   | Tim Cancel Save 3A >                                                                                   |
| Charging & Discharging Setting                                                                         | Charging & Discharging Setting                                                                         | Charging & Discharging Setting                                                                         |
| 00 : 02 - 03 : 00 Discharging                                                                          | 00:02-03:00 Discharging                                                                                | 00 : 02 - 03 : 00 Discharging                                                                          |
| + Add Time                                                                                             | © & ® Q ® …                                                                                            | © & ® Q B …                                                                                            |
|                                                                                                    | 1 2 3 4 5 6 7 8 9 0                                                                                    | 1 2 3 4 5 6 7 8 9 0                                                                                    |
| Allow Grid Charging                                                                                    | Q W E R T Y U I O P                                                                                    | Q W E R T Y U I O P                                                                                    |
|                                                                                                    | A S D F G H J K L                                                                                      | A S D F G H J K L                                                                                      |
|                                                                                                    |                                                                                                    |                                                                                                    |
|                                                                                                    | !#1 , English (UK) Done                                                                                | !#1 , English (UK) Done                                                                                |
| III O <                                                                                                | III O 🗸 📖                                                                                              |                                                                                                    |

Wie in den Screenshots zu sehen ist, haben Sie bei Aktivierung des "Time of Use Switch" die Möglichkeit, den Lade-/Entladestrom zu konfigurieren und Ladezeiten festzulegen.

# 8 OFF Grid Mode

Dieser Modus ist ausschließlich für Personen gedacht, die den Wechselrichter in einer netzunabhängigen Konfiguration installieren. Insbesondere dürfen keine Kabel an die "AC Grid"-Klemmen des Wechselrichters angeschlossen werden; Vielmehr sollten sie ausschließlich an die "AC Backup-Terminals" gerichtet werden. In diesem Betriebszustand versorgt der Wechselrichter die Backup-Lasten mit Energie, die sowohl aus der PV-Anlage als auch aus der Batterie stammt, abhängig von deren Verfügbarkeit.

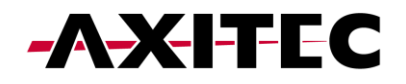

| /                                                                                             |                    |
|-----------------------------------------------------------------------------------------------|--------------------|
| < Off-Grid Mode                                                                               | (•••   🛞           |
| Off-grid Switch<br>Note: It is not recommended to turn o<br>the battery SOC is less than 30%. | n off-grid mode if |
|                                                                                               |                    |
|                                                                                               |                    |
|                                                                                               |                    |
|                                                                                               |                    |
|                                                                                               |                    |
|                                                                                               |                    |
|                                                                                               |                    |
|                                                                                               |                    |
|                                                                                               |                    |
|                                                                                               |                    |
|                                                                                               |                    |
|                                                                                               | /                  |

Nachdem Sie Ihren bevorzugten Modus ausgewählt und konfiguriert haben, ist die Einrichtung des Geräts abgeschlossen.

In der App sollten Sie nun eine grafische Darstellung beobachten, die den Energiefluss innerhalb des Wechselrichtersystems veranschaulicht.

Diese Grafik zeigt normalerweise die aktuelle PV-Leistung, den Netzeingang, die Lasten und den Batteriestatus an.

Im bereitgestellten Beispiel sind keine Lasten angeschlossen, daher erscheint die Grafik in Grau.

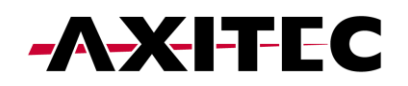

| 15:14 😫 🗟 🖻 •<br>< 🛞 INV_06 | 023512003 | <b>2 * *</b> €                       | •••   🛞                          |
|-----------------------------|-----------|--------------------------------------|----------------------------------|
| 1033060235120               | 035       |                                      | Run                              |
| Today Yield: 1.1            | kWh       | Today Exp<br>Today Imp<br>(<br>Today | oorted: 0.2kWh<br>borted: 3.1kWh |
| 分<br>Home                   | =<br>Info | 道<br>Alarm                           | <del>رۇ؟</del><br>Setting        |
| 111                         | C         | )                                    | <                                |

# 9 APP-Informationsbildschirm

Auf dem App-Informationsbildschirm haben Sie einfachen Zugriff auf Echtzeitdaten zu Wechselrichter-, Batterie-, Netz- und Lastseitendetails.

| Wechselrichter Informationen | Wechselrichter Informationen | Batterie Informationen |
|------------------------------|------------------------------|------------------------|
| Oberer Abschnitt             | Unterer Abschnitt            | Oberer Abschnitt       |

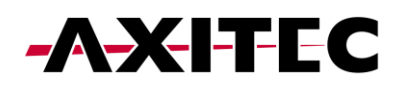

| 15:14 🛍 🚳 🖂 🔹                                      |                                           | 10 % ¥         | a 🍕 📽 💷 📶 53% 🛢                                    |
|----------------------------------------------------|-------------------------------------------|----------------|----------------------------------------------------|
| < 8 INV_06                                         | 0235120035                                |                | $(\bullet \mid \otimes)$                           |
| Inverter                                           | Battery                                   | Grid           | Load                                               |
| Total Yield                                        |                                           |                | 1kWh                                               |
| 1.1kWh<br>Today Yield<br>0.0kWh<br>Yesterday Yield | 1 kWh<br>This Month<br>OkWh<br>Last Month | Yield<br>Yield | 1kWh<br>This Year Yield<br>OkWh<br>Last Year Yield |
|                                                    | View Historica                            | al Yield >     |                                                    |
| 🕜 Total PV Inp                                     | ut Power                                  |                | 199W                                               |
|                                                    | Voltage                                   | Curr           | ent Power                                          |
| PV1                                                | 199.1V                                    | 1.0            | IA 199.10W                                         |
| PV2                                                | 0.0V                                      | 0.0            | 0.00W                                              |
| PV3                                                | 0.0V                                      | 0.0            | W00.0 A                                            |
| PV4                                                | 0.0V                                      | 0.0            | IA 0.00W                                           |
| Total Inverter                                     |                                           |                | 0kWh                                               |
| Inverter SN                                        |                                           |                | 1033060235120035                                   |
| Inverter Time                                      |                                           |                | 2023-10-24 15:14:07                                |
| Rated Power                                        |                                           |                | 10kW                                               |
| 分<br>Home                                          |                                           | 逝<br>Alarm     | (Setting                                           |
|                                                    | 0                                         |                | <                                                  |

| 15:14 🖬 🚳 (0)  | •           | 10 + 4 S. | \$al al 53%    |
|----------------|-------------|-----------|----------------|
| < 8 INV_0      | 50235120035 | (         | •••   ⊗        |
| Inverter       | Battery     | Grid      | Load           |
| PV1            | 199.1V      | 1.0A      | 199.10W        |
| PV2            | 0.0V        | 0.0A      | 0.00W          |
| PV3            | 0.0V        | 0.0A      | 0.00W          |
| PV4            | 0.0V        | 0.0A      | 0.00W          |
| Total Inverter |             |           | 0kWh           |
| Inverter SN    |             | 1033      | 060235120035   |
| Inverter Time  |             | 2023-     | 10-24 15:14:07 |
| Rated Power    |             |           | 10kW           |
| Model Number   |             |           | 3306           |
| DSP Version    |             |           | V024E          |
| HMI Version    |             |           | V0760          |
| G100 Status    |             |           | -              |
| Grid Code      |             |           | G99N           |
| Advanced Infor | mation      |           | >              |
| (d)<br>Home    | E Info      | 逝         | Satting        |
| + NATINE       | 3110        |           | berning        |

Netz Informationen

#### Installations- / Betriebsanleitung

| 15:14 🛍 🚳 🤇     | •                | <b>22</b> 余 4 | 1 🕏 📽                   |
|-----------------|------------------|---------------|-------------------------|
| < 🛛 INV_        | 06023512003      | 15            | ( ••• + ⊗               |
| Inverter        | Battery          | Grid          | Load                    |
| (4) 135<br>Char | 8W<br>ging Power |               | 76%<br>Battery SOC(SOC) |
|                 | Chargi           | ng Energy     | Discharging<br>Energy   |
| Today           | 2.0kWh           |               | 3.8kWh                  |
| Yesterday       | 0.0kWh           |               | 0.0kWh                  |
| Total           | 2kWh             |               | 3kWh                    |
| Total Grid Ch   | arging Energy    |               | 0kW                     |
| Other Parar     | neters (From I   | BMS)          |                         |
| Battery SOH     |                  |               | 1005                    |
| Battery Mode    | I                |               | PYLON_H                 |
| BMS Status      |                  |               | Norma                   |
| Battery Volta   | ge BMS           |               | 299.80                  |
| Battery Curre   | nt BMS           |               | 2.7/                    |
| BMS Charge      | Current Limit    |               | 18.5                    |
|                 | 9                | 举             | 63                      |
| ∲<br>Home       | (=)<br>Info      | Alarm         | Setting                 |

#### Batterie Informationen Unterer Abschnitt

| 15:14 續 @ ( ) •                      | <b>2</b> * * * | tal al 53%∎    |
|--------------------------------------|----------------|----------------|
| <ul> <li>INV_060235120035</li> </ul> | (              | •••   🛞        |
| Inverter Battery                     | Grid           | Load           |
| Other Parameters (From BM            | S)             |                |
| Battery SOH                          |                | 100%           |
| Battery Model                        |                | PYLON_HV       |
| BMS Status                           |                | Normal         |
| Battery Voltage BMS                  |                | 299.80V        |
| Battery Current BMS                  |                | 2.7A           |
| BMS Charge Current Limit             |                | 18.5A          |
| BMS Discharge Current Limit          |                | 18.5A          |
| Other Parameters (From Inv           | erter)         |                |
| Battery Voltage BMS                  |                | 301.9V         |
| Battery Current BMS                  |                | 4.5A           |
| OverVoltage Protection Value         |                | 600.0V         |
| UnderVoltage Protection Value        |                | 100.0V         |
| Home Info                            | 逝<br>Alarm     | (i)<br>Setting |
| III O                                |                | <              |

| 15:14 🕸 🖷 🖂 | •            | ଅନ୍ତ କା    | ®.¢      | 53% 🛢       |
|-------------|--------------|------------|----------|-------------|
| < 8 INV_(   | 060235120035 |            | •••      | $\otimes$   |
| Inverter    | Battery      | Grid       | Lo       | bad         |
|             | Imported     |            | Exported |             |
| Today       | -            |            | -        |             |
| Yesterday   | -            |            | -        |             |
| Total       | -            |            |          |             |
| Grid Data   |              |            |          |             |
| Power       |              |            |          | -           |
| Voltage A   |              |            |          | -           |
| Voltage B   |              |            |          | -           |
| Voltage C   |              |            |          | -           |
| Current A   |              |            |          | -           |
| Current B   |              |            |          | -           |
| Current C   |              |            |          | -           |
| Frequency   |              |            |          | -           |
| Meter Data  |              |            |          |             |
| Total Power |              |            |          | -           |
| (1)<br>Home | (F)<br>Info  | 当<br>Alarm | {<br>Se  | බු<br>tting |

| Ne | tz Informationen     |                |                |
|----|----------------------|----------------|----------------|
| Mi | ttlerer Abschnitt    |                |                |
|    | 15:14 劉國回 •          | <b>20</b> 余 40 | ®,⊄tal al 53%∎ |
|    | < 8 INV_060235120035 |                | (••• + ⊗)      |
|    | Inverter Battery     | Grid           | Load           |
|    | Meter Data           |                |                |
|    | Total Power          |                | -4301W         |
|    | Power A              |                | 322W           |
|    | Power B              |                | 522W           |
|    | Power C              |                | 465W           |
|    | Total Apparent Power |                | 4305VA         |
|    | Apparent Power A     |                | 410VA          |
|    | Apparent Power B     |                | 536VA          |
|    | Apparent Power C     |                | 493VA          |
|    | Total Reactive Power |                | 49Var          |
|    | Reactive Power A     |                | 119Var         |
|    | Reactive Power B     |                | OVar           |
|    | Reactive Power C     |                | OVar           |
|    | Voltage A            |                | 241.4V         |
|    | Home Info            | 逝<br>Alarm     | 8<br>Setting   |
|    | III O                |                | <              |

| Netz Informationen | Last Informationen | Last Informationen |
|--------------------|--------------------|--------------------|
| Unterer Abschnitt  | Oberer Abschnitt   | Unterer Abschnitt  |

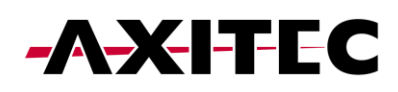

| installations- / Bethebsa | nleitung |
|---------------------------|----------|
|---------------------------|----------|

| 15:15 🛍 🚭 🔄 🔹                  | 101 - 10 - 14 | s 🖘 🕼 💷 53% 🛢       |
|--------------------------------|---------------|---------------------|
| < 8 INV_0602351                | 20035         | (•••   ⊗)           |
| Inverter Batte                 | ry Grid       | Load                |
| Reactive Power A               |               | 119Var              |
| Reactive Power B               |               | 0Var                |
| Reactive Power C               |               | 0Var                |
| Voltage A                      |               | 241.4V              |
| Voltage B                      |               | 236.5V              |
| Voltage C                      |               | 238.4V              |
| Current A                      |               | 6.59A               |
| Current B                      |               | 5.58A               |
| Current C                      |               | 5.78A               |
| Meter/CT Power Facto           | r             | 0.78                |
| Meter/CT Grid                  |               |                     |
| Frequency                      |               | 49.92Hz             |
| Meter/CT Type                  | Eastro        | n Standard 3P Meter |
| Meter Installation<br>Location |               | Grid side           |
|                                |               |                     |
| Home Info                      | 逝<br>Alarm    | (5)<br>Setting      |
|                                | 0             | <                   |
|                                |               |                     |

| 15:15 🛍 🚳 🖂     | •             | <b>2</b> **3 | 📽 al al 53% 🛢 |
|-----------------|---------------|--------------|---------------|
| < 🛛 INV_0       | 6023512003    | 5 (          | •••   🛞       |
| Inverter        | Battery       | Grid         | Load          |
| Grid side       |               |              |               |
| Grid Load Pow   | er (Active)   |              | 2849W         |
| Total Grid Load | d Consumption |              | 5kWh          |
| Today Grid Loa  | d Consumption | ı            | 5.2kWh        |
| This Month Gri  | d Load Consun | nption       | 5kWh          |
| This Year Grid  | Load Consump  | tion         | 5kWh          |
| Backup side     |               |              |               |
| Backup Load P   | ower (Active) |              | OW            |
| Total Backup L  | oad Consumpt  | ion          | 0kWh          |
| Today Backup    | Load Consump  | tion         | 0.0kWh        |
| This Month Ba   | ckup Load Con | sumption     | 0kWh          |
| This Year Back  | up Load Consu | mption       | 0kWh          |
| Backup Port Ve  | oltage A      |              | 0.0V          |
| Backup Port Ve  | oltage B      |              | 0.0V          |
| ∲<br>Home       | E<br>Info     | 逝<br>Alarm   | ()<br>Setting |
| 111             | 0             |              | <             |

| 15:15 🖬 🖏 (    | •              | 10 18 M 18 | Stallal 53%≜   |
|----------------|----------------|------------|----------------|
| < 🛛 INV_       | 06023512003    | 85 (       | ••   🛞         |
| Inverter       | Battery        | Grid       | Load           |
| I his Month G  | rid Load Consu | mption     | skwn           |
| This Year Grid | d Load Consum  | ption      | 5kWh           |
| Backup side    | e              |            |                |
| Backup Load    | Power (Active) |            | OW             |
| Total Backup   | Load Consump   | tion       | 0kWh           |
| Today Backup   | Load Consum    | ption      | 0.0kWh         |
| This Month B   | ackup Load Cor | nsumption  | 0kWh           |
| This Year Bac  | kup Load Cons  | umption    | 0kWh           |
| Backup Port V  | /oltage A      |            | 0.0V           |
| Backup Port    | /oltage B      |            | 0.0V           |
| Backup Port    | /oltage C      |            | 0.0V           |
| Backup Port (  | Current A      |            | 0.3A           |
| Backup Port (  | Current B      |            | 0.4A           |
| Backup Port (  | Current C      |            | 0.3A           |
|                |                |            |                |
| Home           | (Info          | 迹<br>Alarm | (§)<br>Setting |
| 111            | C              | )          | <              |

# 10 App-Alarmbenachrichtigung

Im Abschnitt "Alarmmeldungen" sind sowohl aktuelle als auch historische Alarme zugänglich. Benutzer können die Einzelheiten jeder Alarmmeldung überprüfen, um weitere Details und Einblicke in den Systemstatus und eventuell aufgetretene frühere Probleme zu erhalten. Mit dieser Funktion können Benutzer alle Alarme oder Probleme verfolgen und beheben, die während des Betriebs des Wechselrichtersystems aufgetreten sind.

Aktuelle Alarmmeldungen.

#### Historische Alarmmeldungen

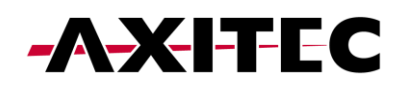

| 15:15 🗃 🚭 🕻 ) • | 12 * * * % * | al al 53%       | 15:15 🛍 🕸 🤅         | •<br>060235120035                                                                                                    | <b>अ</b> ७ भ %                                                                                                    | জনানা 53%≣<br>•••   ⊗                                                                                                    |
|-----------------|--------------|-----------------|---------------------|----------------------------------------------------------------------------------------------------|----------------------------------------------------------------------------------------------------|----------------------------------------------------------------------------------------------------|
| Current Alarm   | Historical   | ⊷ T ⊗)<br>Alarm | Current             | Alarm                                                                                                    | Historic                                                                                                    | al Alarm                                                                                                    |
|                 |              |                 | Alarm<br>Content:   | NO-Grid                                                                                                    |                                                                                                    |                                                                                                    |
|                 |              |                 | Alarm Code:         | 1015                                                                                                    |                                                                                                    |                                                                                                    |
|                 |              |                 | Alarm<br>Grade:     | Hint Alarm                                                                                                    |                                                                                                    |                                                                                                    |
|                 |              |                 | Alarm Time:         | 2023-10-24 15:0                                                                                                    | 2                                                                                                    |                                                                                                    |
| *               | GR (7        |                 | Handling<br>Method: | 1. Verify that the<br>connected. 2. CP<br>power grid is no<br>connection is no<br>our maintenance                                                                                                    | grid is prope<br>neck if the cor<br>rmal, 3. If the<br>ormal, you nee<br>e staff membe                                                                   | rly<br>nnected<br>mains<br>ed to contact<br>er.                                                                                         |
|                 | Mir          |                 |                     |                                                                                                    |                                                                                                    |                                                                                                    |
|                 |              |                 | Alarm<br>Content:   | Grid Over Voltag                                                                                                    | e                                                                                                    |                                                                                                    |
|                 |              |                 | Alarm Code:         | 1010                                                                                                    |                                                                                                    |                                                                                                    |
|                 |              |                 | Alarm<br>Grade:     | Hint Alarm                                                                                                    |                                                                                                    |                                                                                                    |
|                 |              |                 | Alarm Time:         | 2023-10-24 15:0                                                                                                    | 2                                                                                                    |                                                                                                    |
|                 |              |                 | Handling<br>Method: | <ol> <li>If it occurs by<br/>term abnormality<br/>inverter will resu<br/>detecting the no<br/>manual interveni<br/>occurs frequenti<br/>and check wheth<br/>the inverter. With<br/>not, please contained.</li> </ol> | accident, it m<br>y of the powe<br>me normal w<br>rmal power g<br>tion is require<br>y, check the g<br>her the grid fro<br>in the allowa<br>act customer | ay be short-<br>r grid. The<br>ork after<br>rid, and no<br>d. 2. If it<br>yrid voltage<br>equency is in<br>ble range, if<br>service; if |
| Home Info       | 逝<br>Alarm   | (i)<br>Setting  | Home                | =<br>Info                                                                                                    | 述<br>Alarm                                                                                                    | (Setting                                                                                                    |
| 111             | 0 <          | _               |                     | 0                                                                                                    |                                                                                                    | <                                                                                                    |
|                 |              |                 |                     |                                                                                                    |                                                                                                    |                                                                                                    |

### 11 Einstellungen

nächsten Abschnitt geben wir Ihnen einen Überblick über die App zugänglichen Im Wechselrichtereinstellungen. Diese Einstellungen bieten eine Reihe von Möglichkeiten, von grundlegenden Funktionen wie dem Ein-/Ausschalten des Wechselrichters, dem Anpassen der Batterieeinstellungen bis hin zu erweiterten Optionen wie dem Aktualisieren Ihres Geräts. Wir empfehlen Ihnen, jeden der folgenden Abschnitte zu lesen, um ein detailliertes Verständnis der verfügbaren Funktionen zu erhalten.

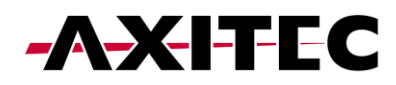

#### 11.1 Übersicht über die Einstellungen

| 15:15 😭 醒 🖂 🔹                        | 🗑 🕸 🎕 🗟 😋 💷 💷 53% 🛢               |
|--------------------------------------|-----------------------------------|
| <ul> <li>INV_060235120035</li> </ul> | (••• + 🛞)                         |
| 1033060235120035                     | Run                               |
| රා Inverter ON / OFF                 |                                   |
| 🔅 Work Mode                          | >                                 |
| ① Time Setting                       | >                                 |
| ·ଡ଼- Indicator Setting               | >                                 |
| Grid Feed in Power Limit             | >                                 |
| 🖴 Battery Setting                    | >                                 |
| 🛞 Grid Code Setting                  | >                                 |
| 金 Smart Port                         | >                                 |
| Advanced Setting                     | >                                 |
| 면 Parallel Setting                   | >                                 |
| ntering Quick Setting                | >                                 |
| Device Upgrade                       | >                                 |
| E Configuration Template             | >                                 |
| Home Info                            | 道 <mark>②</mark><br>Alarm Setting |
| III O                                | <                                 |

#### 11.2 Arbeitsmodi

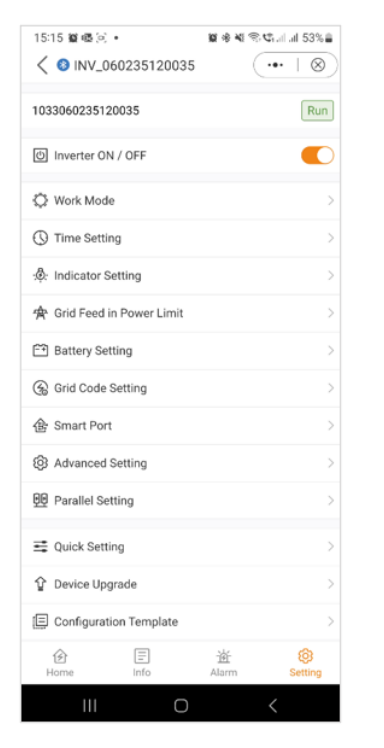

| 15:15 🛍 🖏 🕻 ) 🔹       | )월 48 41 중 45 mil all 53% |
|-----------------------|---------------------------|
| < Work Mode           | ( ••• ∣ ⊗                 |
| Work Mode Status      | Self us                   |
| Self-Use Mode         |                           |
| Feed in Priority Mode |                           |
| Peak-shaving Mode     |                           |
| Off-Grid Mode         |                           |
|                       |                           |
|                       |                           |

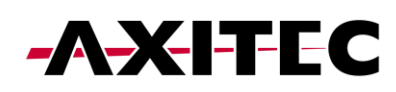

Hinweis: Für ein umfassendes Verständnis der verschiedenen Arbeitsmodi lesen Sie bitte den vorherigen Abschnitt (Schnelleinrichtung), in dem wir bereits ausführliche Erläuterungen zu den einzelnen Modi gegeben haben.

#### 11.3 Zeiteinstellung

Für die ordnungsgemäße Funktion des Wechselrichters ist es von entscheidender Bedeutung, dass die richtige Uhrzeit eingestellt ist. Dies gewährleistet ein genaues Timing und eine genaue Synchronisierung, sodass das Gerät wie vorgesehen funktioniert.

| 15:15 🗑 🖷 🕑 🔹              | 🗑 🚸 💐 🕾 📽 al 11 53% 🛔 |
|----------------------------|-----------------------|
| < 8 INV_060235120035       | (•• ∣⊗)               |
| 1033060235120035           | Run                   |
| () Inverter ON / OFF       |                       |
| 🗘 Work Mode                | >                     |
| () Time Setting            | >                     |
| :ộ: Indicator Setting      | >                     |
| 🚖 Grid Feed in Power Limit | >                     |
| E Battery Setting          | >                     |
| 🛞 Grid Code Setting        | >                     |
| 金 Smart Port               | >                     |
| Advanced Setting           | >                     |
| D Parallel Setting         | >                     |
| n Quick Setting            | >                     |
| ✿ Device Upgrade           | >                     |
| E Configuration Template   | >                     |
| Home Info                  | 道 ⑧<br>Alarm Setting  |
| III O                      | <                     |

#### 11.4 Anzeigeeinstellung

Der Anzeigemodus bei Wechselrichtern bietet Benutzern die Möglichkeit, das Display auf der Vorderseite nach ihren Wünschen anzupassen. Diese Funktion ermöglicht eine maßgeschneiderte Darstellung wichtiger Indikatoren wie Leistungsabgabe, Batteriestatus und Systemwarnungen. Durch die Bereitstellung flexibler visueller Rückmeldungen erhöht der Anzeigemodus den Benutzerkomfort und fördert ein personalisierteres und effizienteres Überwachungserlebnis.

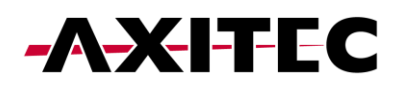

| 15:15 🎬 🚳 💿 🔹                      | <b>夏冬秋冬</b> 年二月 53%  |
|------------------------------------|----------------------|
| <ul><li>INV_060235120035</li></ul> | (••   🛞              |
| 1033060235120035                   | Run                  |
| () Inverter ON / OFF               |                      |
| 🔅 Work Mode                        | >                    |
| () Time Setting                    | >                    |
| .ଡ: Indicator Setting              | >                    |
| 😤 Grid Feed in Power Limit         | >                    |
| 🖼 Battery Setting                  | >                    |
| 🛞 Grid Code Setting                | >                    |
| 备 Smart Port                       | >                    |
| 8 Advanced Setting                 | >                    |
| 00 Parallel Setting                | >                    |
| 📑 Quick Setting                    | >                    |
| ✿ Device Upgrade                   | >                    |
| E Configuration Template           | >                    |
| Home Info                          | 道 🔞<br>Alarm Setting |
| III O                              | <                    |

#### 11.5 Netzeinspeiseleistungsbegrenzung – EPM-Funktion

Um den Stromexport aus dem Wechselrichter zu begrenzen, können Kunden die interne EPM-Funktion (Export Power Limit) nutzen. Über die App haben Benutzer die Flexibilität, verschiedene Einstellungen einfach anzupassen und so die in das Netz eingespeiste Strommenge zu steuern. Diese Funktion bietet Benutzern eine bequeme Möglichkeit, ihren Stromexport basierend auf ihren Vorlieben und Anforderungen zu verwalten und zu begrenzen.

| Allgemeine Einstellungen | Netzeinspeisung in der Power-<br>Limit-Ansicht                                          | Unsymmetrischer Ausgang                                                                                                    |
|--------------------------|-----------------------------------------------------------------------------------------|----------------------------------------------------------------------------------------------------|
|                          | Sie haben die Flexibilität, die<br>Einspeisung von Leistung oder<br>Strom zu begrenzen. | Wenn dies auf "Ein" eingestellt<br>ist, wird nur einer Phase Strom<br>zugeführt. Wenn es auf "Aus"<br>eingestellt ist, erfolgt ein<br>Ausgleich in allen drei Phasen.<br>(Nur Strom einspeisen) |

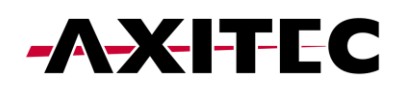

#### Installations- / Betriebsanleitung

| 15:15 ≌ ጫ © •<br>< ⑧ INV_060235120035 | ₩ % ₩ % ₩ al al 53%<br>•••   ⊗ | 15:16 留 ⑤ ⑮ •                | Image: Space of the state of the state of the | 15:16 🛍 🚳 💿 • 🛛 🕯<br>< Grid Feed in Power Limit |
|---------------------------------------|--------------------------------|------------------------------|----------------------------------------------------------------------------------------------------|-------------------------------------------------|
| 1033060235120035                      | Run                            | Feed in Power Limit Swtich   |                                                                                                    | Feed in Power Limit Swtich                      |
| () Inverter ON / OFF                  |                                | Unblance Output              |                                                                                                    | Unblance Output                                 |
| 🗘 Work Mode                           | >                              | Phase A Rated Power Limit    | ow >                                                                                                    | Phase A Rated Power Limit                       |
| C Time Setting                        |                                | Phase B Rated Power Limit    | ow >                                                                                                    | Phase B Rated Power Limit                       |
| - A Indicator Setting                 |                                | Phase C Rated Power Limit    | ow >                                                                                                    | Phase C Rated Power Limit                       |
| A Crid Food in Power Limit            |                                | Feed in Current Limit Swtich |                                                                                                    | Feed in Current Limit Swtich                    |
| Retton Setting                        |                                | Feed in Current Limit Value  | < A0.0                                                                                                    | Feed in Current Limit Value                     |
| Crid Code Setting                     | ~                              | Failsafe Switch              |                                                                                                    | Failsafe Switch                                 |
| Care code Setting                     | ~                              |                              |                                                                                                    |                                                 |
| E smart Port                          | >                              |                              |                                                                                                    |                                                 |
| 29 Advanced Setting                   | >                              |                              |                                                                                                    |                                                 |
| 변한 Parallel Setting                   | >                              |                              |                                                                                                    |                                                 |
| n Quick Setting                       | >                              |                              |                                                                                                    |                                                 |
| Device Upgrade                        | >                              |                              |                                                                                                    |                                                 |
| E Configuration Template              | >                              |                              |                                                                                                    |                                                 |
| Home Info                             | Alarm Setting                  |                              |                                                                                                    |                                                 |
| III 0                                 | <                              | III 0                        | <                                                                                                    | III _ O                                         |

Sobald Sie den Einspeiseleistungsbegrenzungsschalter aktivieren, haben Sie die Möglichkeit, die Leistungsbegrenzung für jede Phase einzeln festzulegen.

| Phase A                                                                                      | Phase B                                                                                                    | Phase C                                                                                                  |
|----------------------------------------------------------------------------------------------|----------------------------------------------------------------------------------------------------|----------------------------------------------------------------------------------------------------|
| 15:16 12 ⊙ 45 •     12 10 10 10 10 10 10 10 10 10 10 10 10 10                                | 15:16 월 ⓒ 백 • 월 송 백 종·약, 네 네 52%을<br>Grid Feed in Power Limit     ···    ···    ···    ···    ···    ···                                                             | 15:16 留 (S) 48 •     留 ⊗ 41 (S) 43 = 152%        ✓ Grid Feed in Power Limit     •••   (S)                |
| Feed in Power Limit Swtich                                                                   | Feed in Power Limit Swtich                                                                                                    | Feed in Power Limit Swtich                                                                               |
| Pha Phase A Rated Power Limit W >                                                            | Unblance Output Pha Phase B Rated Power Limit W >                                                                                                    | Unblance Output Pha Phase C Rated Power Limit W >                                                        |
| Pha     Current Value: 0W     W >       Pha     Input set value     W       Range: 0 - 9900W | Pha         Current Value:         0W         W >           Pha         Input set value         W         W           Range: 0 - 9900W         W         W         W | Pha     Current Value:     0W     W >       Pha     Input set value     W     W >       Range: 0 - 9900W |
| Fee Cancel Save DA >                                                                         | Fee Cancel Save JA >                                                                                                    | Fee Cancel Save DA >                                                                                     |
| Failsafe Switch                                                                              | Failsafe Switch                                                                                                    | Failsafe Switch                                                                                          |
| ୍ତ <mark>ି</mark>                                                                            | ୍ତ <mark>ି</mark> କ ଛ ୦. ୩୪                                                                                                    | ୍ତ୍ତ କ ଓ ଏହି ···                                                                                         |
| 1 2 3 4 5 6 7 8 9 0                                                                          | 1 2 3 4 5 6 7 8 9 0                                                                                                    | 1 2 3 4 5 6 7 8 9 0                                                                                      |
| Q W E R T Y U I O P                                                                          | Q W E R T Y U I O P                                                                                                    | Q W E R T Y U I O P                                                                                      |
| A S D F G H J K L                                                                            | A S D F G H J K L                                                                                                    | A S D F G H J K L                                                                                        |
|                                                                                              |                                                                                                    |                                                                                                    |
| !#1 , English (UK) . Done                                                                    | !#1 , English (UK) . Done                                                                                                    | !#1 , English (UK) . Done                                                                                |
| III O 🗸 🔤                                                                                    | III O 🗸 🎬                                                                                                    | III O 🗸 🔤                                                                                                |

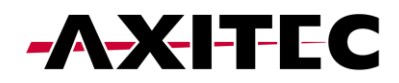

A & B: Zusätzlich zur Leistungsbegrenzung haben Sie auch die Möglichkeit, nur den Strom zu begrenzen.

C: Wenn diese Einstellung aktiviert ist, unterbricht der Wechselrichter die Stromerzeugung, wenn die Kommunikation mit dem externen Zähler unterbrochen wird. In solchen Fällen wird ein Alarmcode auf dem Bildschirm angezeigt und wenn ein Logger installiert ist, werden die Informationen auf SolisCloud protokolliert. Durch die Aktivierung der Ausfallsicherung wird sichergestellt, dass kein Strom in das Netz eingespeist wird, was eine zusätzliche Kontroll- und Sicherheitsebene im Falle von Kommunikationsunterbrechungen bietet.

| A:                           |                        | В:                         |                 | C:                                      |           |
|------------------------------|------------------------|----------------------------|-----------------|-----------------------------------------|-----------|
| 15:16 📓 🖸 🔹 •                | <b>算参戦 電気</b> に言語 52%章 | 15:17 留心 @ •               | 10 * 4 ® C      | al 52% ≜ 15:16 ≌ © @ • ≌ ≉ ¥ S, ୯ al al | 52%       |
| Crid Feed in Power Limit     | t (•••   ⊗)            | Crid Feed in Power L       | .imit ····      | Grid Feed in Power Limit                | $\otimes$ |
| Feed in Power Limit Swtich   |                        | Feed in Power Limit Swtich |                 | Feed in Power Limit Swtich              |           |
| Unblance Output              |                        | Unblance Output            |                 | Unblance Output                         |           |
| Phase A Rated Power Limit    | ow >                   | Pha Feed in Curre          | ent Limit Value | W > Phase A Rated Power Limit           | ow >      |
| Phase B Rated Power Limit    | ow >                   | Pha Current Value: 0.0A    |                 | W > Phase B Rated Power Limit           | ow >      |
| Phase C Rated Power Limit    | ow >                   | Pha nput set value         | А               | w > Phase C Rated Power Limit           | 0W >      |
| Feed in Current Limit Swtich |                        | Range: 0 - 52A             |                 | Feed in Current Limit Swtich            |           |
| Feed in Current Limit Value  | 0.0A >                 | Fee Cancel                 | Save            | IA > Feed in Current Limit Value        | 0.0A >    |
| Failsafe Switch              |                        | Failsafe Switch            |                 | Failsafe Switch                         |           |
|                              |                        |                            |                 |                                         |           |
|                              |                        | © \$ \$                    | QB              |                                         |           |
|                              |                        | 1 2 3 4 5                  | 6 7 8 9         | 9 0                                     |           |
|                              |                        | Q W E R T                  | Y U I O         | D P                                     |           |
|                              |                        | ASDF                       | G H J K         | L                                       |           |
|                              |                        |                            | V B N M         | 8                                       |           |
|                              |                        | I#1 Fooli                  | sh (UK)         | Dope                                    |           |
|                              |                        |                            | ·               |                                         |           |
| III O                        | <                      | (                          |                 |                                         |           |

#### 11.6 Batterieeinstellungen

Der Batteriebereich der App bietet zahlreiche Möglichkeiten, das Zusammenspiel zwischen Wechselrichter und Batterie individuell anzupassen. Hier erläutern wir die in diesem Abschnitt verfügbaren Funktionen und Merkmale, sodass Benutzer das Verhalten des Wechselrichters an ihre spezifischen Vorlieben und Anforderungen anpassen können.

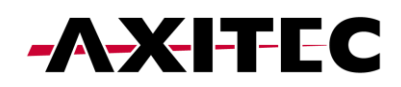

| 15:17 🎕 🕓 🗟 🔹                  | 🗑 🕸 💐 🗟 🖏 📶 л 52% 🛢 |
|--------------------------------|---------------------|
| A Battery Setting     A        | •••   🛞             |
| Battery Model                  | PYLON_HV >          |
| Max Charging Current           | 50.0A >             |
| Max Discharging Current        | 50.0A >             |
| Overdischarge SOC              | 20% >               |
| Overdischarge Hysteresis SOC   | 0% >                |
| Forcecharge SOC                | 10% >               |
| Battery Healing Switch         |                     |
| Battery Healing SOC            | 0% >                |
| Peak-shaving Setting           |                     |
| Max. grid power when Force cha | rging 300W >        |
| ECO Function                   |                     |
| Battery Wakeup Switch          |                     |
| Auto Bat Awaken                |                     |
|                                |                     |
|                                |                     |
|                                |                     |
|                                | (                   |

Batteriemodell: Bitte wählen Sie das richtige Batteriemodell aus. Wenn Sie keinen Akku haben, wählen Sie "Kein Akku", um eine genaue Konfiguration sicherzustellen.

Max. Lade-/Entladestrom: Wählen Sie den maximalen Lade-/Entladestrom, den Sie wünschen. Mit dieser Auswahl können Sie die Lade- und Entladeparameter entsprechend Ihren Vorlieben und Anforderungen anpassen.

Tiefentladungs-SOC: Der Tiefentladungs-SOC (Ladezustand) ist der minimale Batterieladezustand, bis zu dem der Wechselrichter entladen wird. Es dient als Schutz, um zu verhindern, dass sich die Batterie über diesen festgelegten Schwellenwert hinaus entlädt, und gewährleistet so ihre Langlebigkeit und Gesundheit.

Überentladungs-Hysterese-SOC: Die Überentladungs-Hysterese-SOC soll verhindern, dass der Batterie-SOC auf einen Wert ansteigt, der höher ist als der tatsächliche Tiefentladungs-SOC, was zu einer Batterieentladung führt, obwohl sich die Batterie in einem tiefentladenen Zustand befindet. Wenn der Kunde diese Funktion aktiviert, erzwingt der Akku den Ladevorgang auf Tiefentladungs-SOC + Tiefentladungs-Hysterese-SOC.

Forcecharge SOC: Der Forcecharge SOC für die Batterie ist der minimale Ladezustand (SOC), bei dem der Wechselrichter das Laden der Batterie über das Netz einleitet. Es gibt den Schwellenwert an, unterhalb dessen der Wechselrichter aktiv die Batterie auflädt, um eine optimale Leistung aufrechtzuerhalten.

Peak-Shaving-Einstellung: Wenn der Schalter aktiviert ist, wird die Leistung des Zwangsladens dynamisch angepasst.

Beispiel einer Peak Shaving-Einstellung:

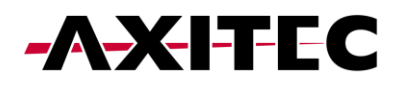

Wenn der Schalter aktiviert ist, wird die Leistung des Kraftladens dynamisch angepasst.

Zur Verdeutlichung einige Beispiele: (Forcecharge Limited Power Setting = 4 kW)

Wenn die Last=3kW, PV=0kW, P\_forcecharge=P\_Grid(4kW)-P\_Load(3kW)=1kW.

Wenn die Last = 10 kW, PV = 0 kW, P\_forcecharge = 0 kW, P\_Grid = P\_Load = 10 kW.

Maximale Netzleistung beim erzwungenen Laden: Während der Forcecharge-Aktivierung haben Benutzer die Möglichkeit, die maximale vom Netz genutzte Leistung festzulegen. Diese Funktion ermöglicht die individuelle Anpassung der Leistungsgrenze und gewährleistet so die Kontrolle über die während des Ladevorgangs aus dem Netz entnommene Energiemenge. (Peak-Shaving muss aktiviert sein)

ECO-Funktion: Wenn die PV-Leistung weniger als 100 W beträgt und der SOC unter den Tiefentladungs-SOC fällt, schaltet der Wechselrichter die Netzrelais und die IGBT-Umschaltung aus. Wenn der Forcecharge-SOC erreicht ist, verbindet er sich wieder mit dem Netz und lädt die Batterie wieder auf, um den SOC zu stark zu entladen, und schaltet sich dann wieder aus.

Schalter zum Aufwecken der Batterie: Nach dem Befehl zum Aufwecken der Batterie versorgt der Wechselrichter den DC-Batterieanschluss mit der Aufwachspannung der Batterie und einem niedrigen Amperewert, bis die BMS-Kommunikation der Batterie innerhalb der Aufwachzeit wiederhergestellt ist.

Auto Bat Awaken: Die Batterie wird entsprechend der voreingestellten Batterie-Aktivierungsbedingung aktiviert.

Batterieheilungsschalter: Wenn die Lithiumbatterie über einen längeren Zeitraum leer bleibt, ist die Messung des Batterieladezustands nicht genau. Diese Funktion lädt die Batterie auf den eingestellten Heilungs-SOC auf, wenn die Batterie den entladenen SOC erreicht. Dadurch wird ein gesunder und stabiler Betrieb der Batterie gewährleistet.

| 15:17 ¥ © œ • ¥<br><br><br><br><br> | • • •   ⊗  |
|-------------------------------------|------------|
| Battery Model                       | PYLON_HV > |
| Max Charging Current                | 50.0A >    |
| Max Discharging Current             | 50.0A >    |
| Overdischarge SOC                   | 20% >      |
| Overdischarge Hysteresis SOC        | 0% >       |
| Forcecharge SOC                     | 10% >      |
| Battery Healing Switch              |            |
| Battery Healing SOC                 | 0% >       |
| Peak-shaving Setting                |            |
| Max. grid power when Force charg    | ing 300W > |
| ECO Function                        |            |
| Battery Wakeup Switch               |            |
| Auto Bat Awaken                     |            |
|                                     |            |
|                                     |            |
|                                     |            |
| III O                               | <          |

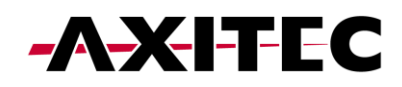

#### 11.7 Netzeinstellung

Die Grid-Code-Einstellungen bieten Benutzern Informationen sowohl zu den Grid-Code-Parametern als auch zu den erweiterten Grid-Code-Einstellungen.

#### Grid-Code-Einstellung – Grid-Code-Parameter

Grid-Code-Parameter geben Ihnen einen Einblick in die Details des ausgewählten Grid-Codes.

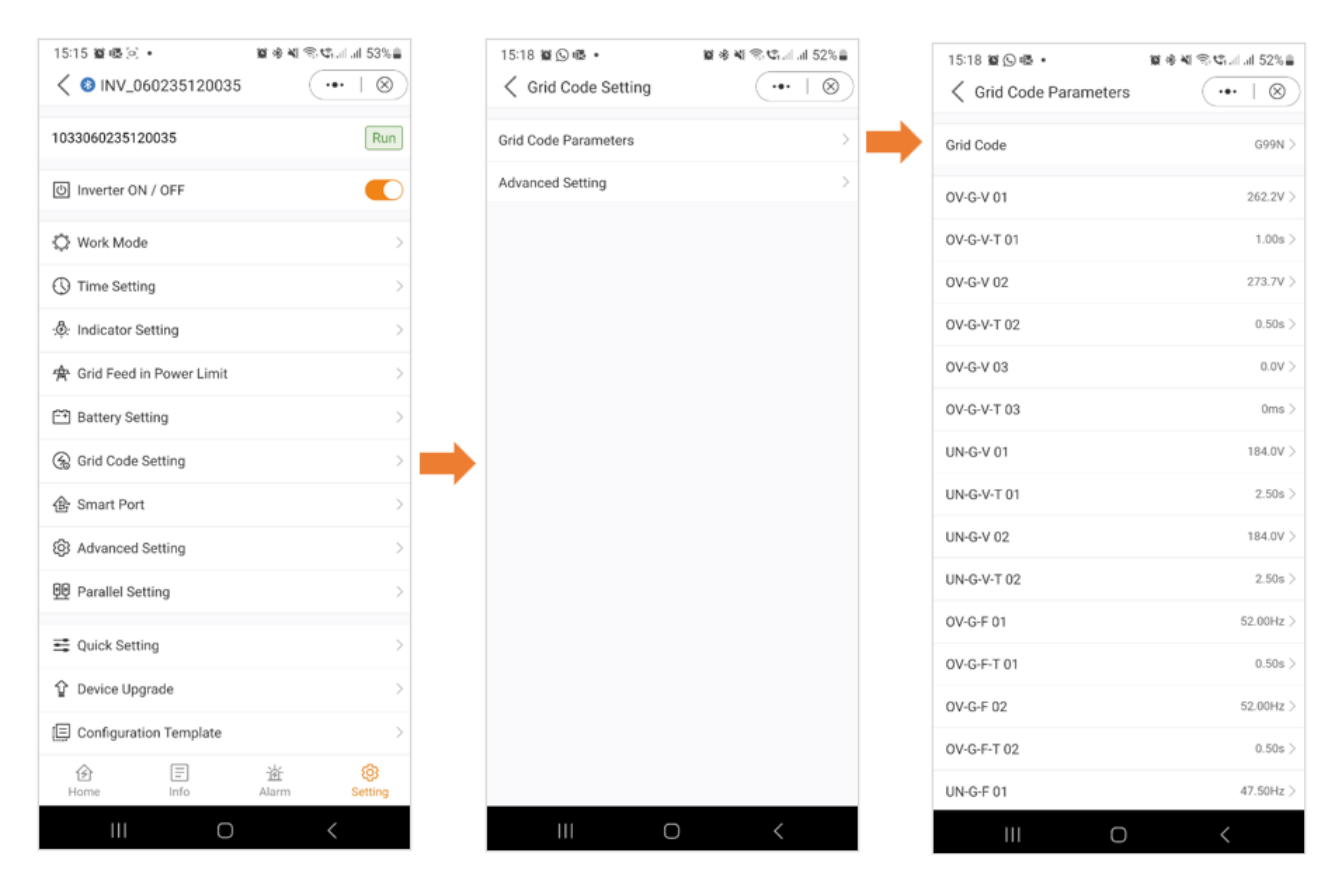

#### 11.8 Grid-Code-Einstellung – Erweiterte Einstellungen

In den erweiterten Einstellungen erhalten Benutzer Einblicke in Funktionen wie Leistungsbegrenzung, Frequenzreduzierungseinstellungen und DRM-Einstellungen (Dynamic Response Mechanism). Diese erweiterten Parameter bieten fein abgestimmte Steuerungs- und Anpassungsoptionen zur Optimierung der Leistung des Wechselrichtersystems.

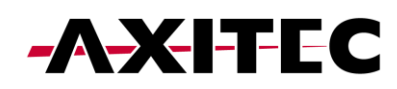

| 15:15 ¥ & ⊗ •<br>< S INV_060235120035 | © * * ≈ • •          |
|---------------------------------------|----------------------|
| 1033060235120035                      | Run                  |
| (の) Inverter ON / OFF                 |                      |
| 🗘 Work Mode                           | >                    |
| () Time Setting                       | >                    |
| :@: Indicator Setting                 | >                    |
| 会 Grid Feed in Power Limit            | >                    |
| E Battery Setting                     | >                    |
| 🛞 Grid Code Setting                   | >                    |
| 备 Smart Port                          | >                    |
| Advanced Setting                      | >                    |
| 90 Parallel Setting                   | >                    |
| n Quick Setting                       | >                    |
| ✿ Device Upgrade                      | >                    |
| Configuration Template                | >                    |
| Home Info                             | 逝 🕅<br>Alarm Setting |
| III O                                 | <                    |

# 11.9 Einstellung des CERT-Modus

Beim Zertifizierungsmodus handelt es sich um festgelegte Arbeitsmodi für Grid-Codes.

| CERT Mode Setting Power Limit Power Limit Frequency Derating Setting Special Setting DRM Setting ORM Setting Power Q                                                                                                    | 15:18 ¥ © ጫ ∙<br><ul> <li>✓ Advanced Setting</li> </ul> | ¥ ≉ ¥ ® € | 15:18 窗 🕞 嗯 •<br>く CERT Mode Setting | ्रा के थी ⊗ ⊄ाजा स<br>(••• |
|----------------------------------------------------------------------------------------------------|---------------------------------------------------------|-----------|--------------------------------------|----------------------------|
| Power Limit       >         Frequency Derating Setting       >         Special Setting       >         Initial Setting       >         DRM Setting       >         Fix PF       Fix Reactive         Power-Q       Power-Q                                                                                                    | CERT Mode Setting                                       | >         | No response mode                     |                            |
| Frequency Derating Setting       >         Special Setting       >         Initial Setting       >         DRM Setting       >         P-Factor       Power-Q                                                                                                    | Power Limit                                             | >         | P Mode-Volt-vatt                     |                            |
| Special Setting >> DRM Setting >> PFactor Power-Q                                                                                                    | Frequency Derating Setting                              | >         | Q Mode-Volt-var                      |                            |
| Initial Setting >> DRM Setting >> P-Factor Power-Q = Power-Q = Pow | Special Setting                                         | >         | Fix PF                               |                            |
| DRM Setting > P-Factor Power-Q                                                                                                    | Initial Setting                                         | >         | Fix Reactive                         |                            |
| Power-Q                                                                                                    | DRM Setting                                             | >         | P-Factor                             |                            |
|                                                                                                    |                                                         |           | Power-Q                              |                            |
|                                                                                                    |                                                         |           |                                      |                            |

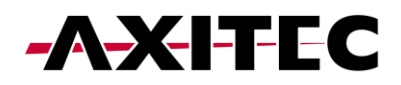

#### 11.10 Leistungsgrenze

Weitere Informationen zum Leistungslimit finden Sie in der Grafik unten.

| 15:18 ¥ © ® •<br><ul> <li>✓ Advanced Setting</li> </ul> | 18 * * ≈ ≈ a.a. at 52%<br>(•••   ⊗) |
|---------------------------------------------------------|-------------------------------------|
| CERT Mode Setting                                       | >                                   |
| Power Limit                                             | >                                   |
| Frequency Derating Setting                              | >                                   |
| Special Setting                                         | >                                   |
| Initial Setting                                         | >                                   |
|                                                         |                                     |
| III O                                                   | <                                   |

|               | 功率控制斜率                     | Power Control Slope                                        | 43424 | U16 | 0.01 | %/nin |  | 范围: 隐藏                                       |
|---------------|----------------------------|------------------------------------------------------------|-------|-----|------|-------|--|----------------------------------------------|
|               | 远程有功功率限制百分<br>比            | Remote active power<br>percentage limit<br>(Power control) | 43425 | V16 | 0.01 | \$    |  | 范围:0%~110%                                   |
| 功<br>功率限制 Ra  | 功率变化斜率限制                   | Gradient Limit for<br>Power Change                         | 43222 | U16 | 0.01 | 5     |  | 范围: 隐藏                                       |
|               | Ramp-up-US                 | Ramp-up-US                                                 | 43429 | U16 | 0.01 | %/s   |  | 功率突增的变化斜率(Wnor)<br>范围: 1%~100%               |
| (rower timit) | Reconnect-US               | Reconnect-US                                               | 43430 | U16 | 0.01 | %/s   |  | 连接和重连的变化斜率(Wcon)<br>范围:0.1 <sup>~</sup> 100% |
|               | EN50549上电变化斜率<br>限制        | EN50549 Gradient<br>Limit for Power-on                     | 43224 | U16 | 0.1  | 5     |  | 范围: 隐藏                                       |
|               | EN50549故障Trip重启<br>后功率变化斜率 | EN50549 Power<br>Change Gradient<br>after Fault Trip       | 43223 | U16 | 0.1  | 5     |  | 范围: 隐藏                                       |

#### 11.11 Einstellung der Frequenzreduzierung

Wenn sich das Netz im Überfrequenzzustand befindet, wird die Ausgangsleistung des Wechselrichters verringert.

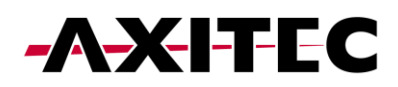

| CERT Mode Setting       >         Power Limit       >         Frequency Derating Setting       >         Special Setting       >         Initial Setting       >         DRM Setting       > | 15:18 ≌ ⊙ & •<br><ul> <li>Advanced Setting</li> </ul> | 12 * ¥ ® \$tal.al 52% | 15:18 🛛 🖸 📽 ▪<br>✓ Frequency Derating Set | in ≉ 4 ⊗ Call al 5<br>(••• |
|----------------------------------------------------------------------------------------------------|-------------------------------------------------------|-----------------------|-------------------------------------------|----------------------------|
| Power Limit       >         Frequency Derating Setting       >         Special Setting       >         Initial Setting       >         DRM Setting       >                                   | CERT Mode Setting                                     | >                     | Frequency Derating Mode                   | 0A-UK G98                  |
| Frequency Derating Setting       0C80A-Frequency Derating Slope(Fdroop)       0.0         Special Setting       >         Initial Setting       >         DRM Setting       >                | Power Limit                                           | >                     | 0A-Frequency Derating Fstart              | 0.00                       |
| Special Setting ><br>Initial Setting ><br>DRM Setting >                                                                                                    | Frequency Derating Setting                            | >                     | 0C&0A-Frequency Derating Slope            | (Fdroop) 0.0               |
| Initial Setting       DRM Setting                                                                                                    | Special Setting                                       | >                     |                                           |                            |
| DRM Setting                                                                                                    | Initial Setting                                       | >                     |                                           |                            |
|                                                                                                    | DRM Setting                                           | >                     |                                           |                            |
|                                                                                                    |                                                       |                       |                                           |                            |

# 11.12 Spezielle Einstellungen

Diese Einstellungen sind die normalen Schutzparameter in verschiedenen Netzstandards.

| 15:18 🗱 🖸 🚳 🔹              | 💥 🕸 📽 🕾 😋 al 14 52% 🛔 | 15:18 🖉 🕞 🚳 🔹             | <b>算参考 ※</b> 今ではまま52 |
|----------------------------|-----------------------|---------------------------|----------------------|
| Advanced Setting           | (•••   🛞              | Special Setting           | ( •• ⊢ @             |
| CERT Mode Setting          | >                     | 10min Overvoltage Setting | 310.5                |
| Power Limit                | >                     | 3Tau(Q) Setting           | 0.00                 |
| Frequency Derating Setting | >                     | 3Tau(P) Setting           | 0.00                 |
| Special Setting            | >                     | OverVolt Auto PLmt        | C                    |
| Initial Setting            | >                     |                           |                      |
| DRM Setting                | >                     |                           |                      |
|                            |                       |                           |                      |
| III O                      | <                     | III O                     | <                    |

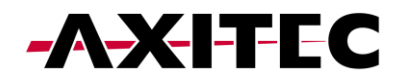

#### 11.13 Anfangseinstellungen

| Advanced Setting       Initial Setting         ERT Mode Setting       Work Mode Default         ower Limit       Power Limit Default         requency Derating Setting       Initial Setting         becial Setting       Initial Setting         RM Setting       Initial Setting | 15:18 🛍 🖸 🖷 🔹              | 🙀 🕸 📽 🕾 📽 al al 52% 🛢 | 15:18 篇 🛇 🖷 🔹              | 24 & ¥I® Calal<br> |
|----------------------------------------------------------------------------------------------------|----------------------------|-----------------------|----------------------------|--------------------|
| ERT Mode Setting >><br>ower Limit >><br>pecial Setting >><br>itial Setting >><br>RM Setting >>                                                                                                    | Advanced Setting           | ·•• ⊢ ⊗               | Initial Setting            | (                  |
| ower Limit       >         prequency Derating Setting       >         pecial Setting       >         itial Setting       >         RM Setting       >                                                                                                    | CERT Mode Setting          | >                     | Work Mode Default          |                    |
| requency Derating Setting >><br>pecial Setting >><br>itial Setting >><br>RM Setting >>                                                                                                    | Power Limit                | >                     | Power Limit Default        |                    |
| pecial Setting ><br>Itital Setting ><br>RM Setting >                                                                                                    | Frequency Derating Setting | >                     | Frequency Derating Default |                    |
| itial Setting                                                                                                    | Special Setting            | >                     | 10min Overvoltage Default  |                    |
| RM Setting                                                                                                    | Initial Setting            | > <b>—</b>            |                            |                    |
|                                                                                                    | DRM Setting                | >                     |                            |                    |
|                                                                                                    |                            |                       |                            |                    |

#### 11.14 DRM-Eonstellungen

In diesem Abschnitt haben Benutzer die Möglichkeit, den DRM-Schalter (Dynamic Response Mechanism) einoder auszuschalten. Mit dieser Steuerung können Benutzer den dynamischen Reaktionsmechanismus aktivieren oder deaktivieren und so die Reaktion des Wechselrichters auf Netzbedingungen flexibel steuern.

| 15:18 🖉 🖸 🖷 🔹              | 월 송 책 응 약 all all 52% 🔒 |
|----------------------------|-------------------------|
| Advanced Setting           | (•••   ⊗)               |
| CERT Mode Setting          | >                       |
| Power Limit                | >                       |
| Frequency Derating Setting | >                       |
| Special Setting            | >                       |
| Initial Setting            | >                       |
| DRM Setting                | >                       |
|                            |                         |
|                            |                         |
|                            |                         |
|                            |                         |
|                            |                         |
|                            |                         |
|                            |                         |
|                            |                         |
|                            |                         |
|                            |                         |
|                            |                         |
| III 0                      | <                       |

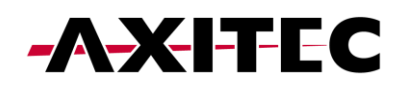

#### 11.15 Smart-Port-Einstellung

Mithilfe der Smart-Port-Einstellungen können Benutzer die Backup-Port- und Generatoreinstellungen überwachen. Für detaillierte Informationen zu den einzelnen Einstellungen wenden Sie sich bitte an den AXITEC-Support.

#### Untenstehendes Beispiel: Backup-Port

Durch die Aktivierung des Backup-Ports können Sie bestimmte Lasten für die Backup-Stromversorgung anschließen. Es ist wichtig zu beachten, dass AXITEC davon abrät, das gesamte Haus an den Backup-Port anzuschließen. Der Backup-Anschluss ist nur für die Notstromversorgung vorgesehen. Genaue Angaben zur maximalen Last, die an den Backup-Port angeschlossen werden kann, finden Sie im Datenblatt Ihres Wechselrichters.

| 15:15 월 @ @      ●     ■ @ @ ¥I      ●     Int 53%        < ③ INV_060235120035     ●     ●     ● | 15:19 26 ⑤ 唱・<br>く Smart Port | ■ ● N 常に               | 15:19 🛎 🛇 🖷 •<br>< Smart Port | ≌ * * \$ \$                 |
|--------------------------------------------------------------------------------------------------|-------------------------------|------------------------|-------------------------------|-----------------------------|
| 1033060235120035 Run                                                                             | Backup Port Enabling Setti    | ing                    | Backup Port Enabling          | g Setting                   |
| ⓒ Inverter ON / OFF                                                                              | Backup Port Reference Vo      | Itage Setting 230.0V > | Backup Port Reference         | ce Voltage Setting 230.0V > |
| 🗘 Work Mode >>                                                                                   | Voltage Droop Setting         |                        | Voltage Droop Settin          | g <b>D</b>                  |
| D Time Satting                                                                                   | Min.Droop Voltage             | 0.0V >                 | Min.Droop Voltage             | 0.0V >                      |
| B the setting                                                                                    | AC Coupling Switch            |                        | AC Coupling Switch            |                             |
| :@: Indicator Setting >                                                                          | Dry Contact                   | >                      | Dry Contact                   | >                           |
| 🛧 Grid Feed in Power Limit >                                                                     | Grid Port Powered By          | Grid >                 | Grid Port Powered By          | Grid >                      |
| Battery Setting                                                                                  | Generator Charge              |                        | Generator Charge              |                             |
| G Grid Code Setting                                                                              | Gen Charge Power              | 0.0kW >                | Gen Charge Power              | 0.0kW >                     |
| 备 Smart Port >                                                                                   | GEN_Start_SOC                 | 25% >                  | GEN_Start_SOC                 | 25% >                       |
| Advanced Setting                                                                                 | GEN_Exit_SOC                  | 80% >                  | GEN_Exit_SOC                  | 80% >                       |
| 0 Parallel Setting                                                                               |                               |                        |                               |                             |
|                                                                                                  |                               |                        |                               |                             |
| ☆ Device Upgrade                                                                                 |                               |                        |                               |                             |
| Configuration Template                                                                           |                               |                        |                               |                             |
|                                                                                                  |                               |                        |                               |                             |
| III O <                                                                                          | 111                           | 0 <                    | 111                           | 0 <                         |

#### 11.16 Erweiterte Einstellungen

In den erweiterten Einstellungen stehen Ihnen verschiedene Optionen zur Verfügung, wie im Bild unten dargestellt. Für detailliertere Informationen zu diesen Einstellungen wenden Sie sich bitte an den AXITEC-Support.

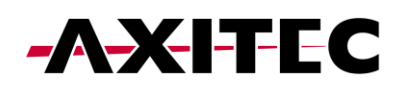

| 5:15 徽 嶝 () •             | 월 송 ¥š 종 약al al 53%를 |
|---------------------------|----------------------|
| < 0 INV_060235120035      | ( •• + ⊗)            |
| 033060235120035           | Run                  |
| හ Inverter ON / OFF       |                      |
| 🗘 Work Mode               | >                    |
| ) Time Setting            | >                    |
| Indicator Setting         |                      |
| Crid Food in Downey Limit |                      |
| Grid Feed in Power Limit  | 2                    |
| Battery Setting           | >                    |
| Grid Code Setting         | >                    |
| Smart Port                | >                    |
| Advanced Setting          | >                    |
| Parallel Setting          | >                    |
| Quick Setting             | >                    |
| Device Upgrade            | >                    |
| Configuration Template    | >                    |
|                           | 並 🚱<br>Alarm Setting |
|                           |                      |

#### 11.17 Paralleleinstellungen - Parallelmodus

Bitte geben Sie an, ob Sie einen einzelnen Wechselrichter in Ihrem Setup haben oder ob Sie mehrere Wechselrichter parallelgeschaltet haben.

| 15:15 ¥ ঊ © •<br>8 INV_060235120035</th <th>₩ % ₩ % ₩ il 53%<br/>   ⊗</th> <th>15:19 ¥ ©  ∙<br/>  ✓ Parallel Setting</th> <th>≌≉¥®©<br/></th> <th>52%</th> <th>15:19 🖉 🖸 🚭</th> <th>•<br/>Setting</th> <th>ଅକ କା ଲିଏଲ<br/></th> <th>i</th> | ₩ % ₩ % ₩ il 53%<br>  ⊗ | 15:19 ¥ ©  ∙<br>✓ Parallel Setting | ≌≉¥®©<br>     | 52%      | 15:19 🖉 🖸 🚭             | •<br>Setting   | ଅକ କା ଲିଏଲ<br>   | i        |
|----------------------------------------------------------------------------------------------------|-------------------------|------------------------------------|---------------|----------|-------------------------|----------------|------------------|----------|
| 1033060235120035                                                                                                    | Run                     | Parallel Mode                      |               | Single > | Parallel Mode           | Jetting        |                  | Single > |
| ① Inverter ON / OFF                                                                                                    |                         | Physical Address ID                |               | 1>       | Physical Addre          | ess ID         |                  | 1>       |
| 🗘 Work Mode                                                                                                    | >                       | Manual Set Master/Slave            |               | Master > | Manual Set Ma           | aster/Slave    |                  | Master > |
| () Time Setting                                                                                                    | >                       | Total Number Of Hybrid Inver       | ers Connected | 2 >      | Total Number            | Of Hybrid Invi | erters Connected | 2 >      |
|                                                                                                    | >                       | Parallel Sync                      |               |          | Para                    | Parall         | el Mode          |          |
| 🙊 Grid Feed in Power Limit                                                                                                    | >                       |                                    |               |          | <ul> <li>Sin</li> </ul> | gle            |                  |          |
| E Battery Setting                                                                                                    | >                       |                                    |               |          | ) Pa                    | rallel         |                  |          |
| 🛞 Grid Code Setting                                                                                                    | >                       |                                    |               |          |                         |                |                  |          |
| 备 Smart Port                                                                                                    | >                       |                                    |               |          |                         |                |                  |          |
| Advanced Setting                                                                                                    | >                       |                                    |               |          |                         |                |                  |          |
| 00 Parallel Setting                                                                                                    | >                       |                                    |               |          | C                       | ancel          | Save             |          |
| n Quick Setting                                                                                                    | >                       |                                    |               |          |                         |                |                  |          |
| Device Upgrade                                                                                                    | >                       |                                    |               |          |                         |                |                  |          |
| Configuration Template                                                                                                    | >                       |                                    |               |          |                         |                |                  |          |
| Home Info                                                                                                    | 並<br>Alarm Setting      |                                    |               |          |                         |                |                  |          |
| III O                                                                                                    | <                       | III O                              | <             |          |                         |                | ) <              |          |

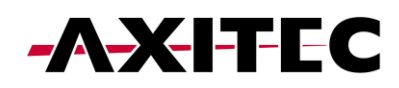

#### 11.18 Paralleleinstellungen – Physische Adresse

Weisen Sie jedem Wechselrichter eine eindeutige Adresse zu. Stellen Sie für einen einzelnen Wechselrichter die Adress-ID auf 1 ein. Wenn Sie über mehrere Wechselrichter verfügen, weisen Sie jedem eine eigene Adresse zu, beginnend mit dem Master-Wechselrichter an Adresse 1. Nachfolgenden Wechselrichtern sollten in sequentieller Reihenfolge einzelne numerische Adressen zugewiesen werden.

| 15:15 餐園 河 🔹               | ¥ & ¥ ≋ ⊄al at 53%∎  |   | 15:19 🎬 🕒 🚳 🔹              | 12 * 4 % C.       | i al 52% 🛢           | 15:2 | 0 🖬 🕥 🕯  | ē.        |         | 10      | **   | S 📽 all a | 1 52% 🛢    |
|----------------------------|----------------------|---|----------------------------|-------------------|----------------------|------|----------|-----------|---------|---------|------|-----------|------------|
| < 8 INV_060235120035       | ( ••• ∣ ⊗)           |   | A Parallel Setting     A   |                   | $\cdot \mid \otimes$ | <    | Paralle  | l Setti   | g       |         | (    | •••       | $\otimes$  |
| 1033060235120035           | Run                  |   | Parallel Mode              |                   | Single >             | Para | llel Mod | e         |         |         |      | F         | Parallel > |
| 也 Inverter ON / OFF        |                      |   | Physical Address ID        |                   | 1>                   | Phys | ical Add | iress ID  |         |         |      |           | 1>         |
| 🔅 Work Mode                | >                    |   | Manual Set Master/Slave    |                   | Master >             | Mar  |          | P         | hysical | Addres  | s ID |           | er>        |
| Time Setting               | >                    |   | Total Number Of Hybrid Inv | verters Connected | 2 >                  | Tota | Currer   | it Value: | 1       |         |      |           | 2 >        |
|                            | >                    |   | Parallel Sync              |                   |                      | Para | Range    | : 1 - 99  |         |         |      |           |            |
| 🚖 Grid Feed in Power Limit | >                    |   |                            |                   |                      |      |          | Cancel    |         |         | Sav  | e         |            |
| 🖼 Battery Setting          | >                    |   |                            |                   |                      |      |          |           |         |         |      |           |            |
| 🛞 Grid Code Setting        | >                    |   |                            |                   |                      |      |          |           |         |         |      |           |            |
| 佳 Smart Port               | >                    |   |                            |                   |                      | <    | 2        | nd        | 2       | pac     | 2    | 25th      |            |
| S Advanced Setting         | >                    |   |                            |                   |                      | 1    | 2        | 3 4       | 5       | 6       | 7    | 8 9       | 9 0        |
| D Parallel Setting         | >                    | - |                            |                   |                      | a    | w        | e r       | t       | v       | u    | id        | a c        |
| n Quick Setting            | >                    |   |                            |                   |                      |      |          | d         | f       | a h     | i    | k         |            |
| ✿ Device Upgrade           | >                    |   |                            |                   |                      |      |          | <u>u</u>  | -       | 9 .     | 1    |           |            |
| Configuration Template     | >                    |   |                            |                   |                      | ÷    | z        | X         | С       | vb      | n    | m         | ×          |
|                            | 逝 😵<br>Alarm Setting |   |                            |                   |                      | !#1  | ,        |           | Engl    | sh (UK) |      | Ŀ         | Done       |
| III O                      | <                    |   |                            | 0 <               |                      |      | 111      |           | (       |         |      | $\sim$    | :          |

#### 11.19 Paralleleinstellungen – Master/Slave

Legen Sie fest, ob der Wechselrichter als Master oder Slave fungiert. Bestimmen Sie in einem System mit einem einzelnen Wechselrichter diesen als "Master". Bei Konfigurationen mit mehreren parallel geschalteten Wechselrichtern weisen Sie den Wechselrichter mit der Adresse 1 als Master zu und alle anderen Wechselrichter sollten als Slaves konfiguriert werden.

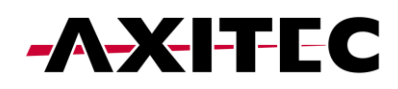

| 15:15 ¥ @ © •<br>< ⊗ INV_060235120035 | ¥ * * ® ℃ al al 53%<br> | 15:19 ≌ © ® • ≌ *<br>✓ Parallel Setting | •••   ⊗  | 15:20 ¥a ⊙ ∞ •<br>✓ Parallel Setting | 12 * 4 * 5            | ail ail 5<br>•• |
|---------------------------------------|-------------------------|-----------------------------------------|----------|--------------------------------------|-----------------------|-----------------|
| 1033060235120035                      | Run                     | Parallel Mode                           | Single > | Parallel Mode                        |                       | Para            |
| 也 Inverter ON / OFF                   |                         | Physical Address ID                     | 1>       | Physical Address ID                  |                       |                 |
| 💭 Work Mode                           | >                       | Manual Set Master/Slave                 | Master > | Manual Set Master/Sla                | ive                   | Mas             |
| () Time Setting                       | >                       | Total Number Of Hybrid Inverters Conn   | ected 2> | Total Number Of Hybri                | d Inverters Connected |                 |
| :칮: Indicator Setting                 | >                       | Parallel Sync                           |          | <br>Para Manua                       | l Set Master/Slave    |                 |
| 🚖 Grid Feed in Power Limit            | >                       |                                         |          | <br>Slave                            |                       |                 |
| Battery Setting                       | >                       |                                         |          | <br>Master                           |                       |                 |
| 😪 Grid Code Setting                   | >                       |                                         |          |                                      |                       |                 |
| 备 Smart Port                          | >                       |                                         |          |                                      |                       |                 |
| Advanced Setting                      | >                       |                                         |          |                                      |                       |                 |
| 90 Parallel Setting                   | >                       |                                         |          | <br>Cancel                           | Save                  |                 |
| E Quick Setting                       | >                       |                                         |          |                                      |                       |                 |
| ☆ Device Upgrade                      | >                       |                                         |          |                                      |                       |                 |
| E Configuration Template              | >                       |                                         |          |                                      |                       |                 |
| Home Info                             | 並 😵<br>Alarm Setting    |                                         |          |                                      |                       |                 |
| III O                                 | <                       | III O                                   | <        |                                      | 0 <                   |                 |

11.20 Paralleleinstellungen – Gesamtzahl der angeschlossenen Wechselrichter

Geben Sie die Gesamtzahl der im System angeschlossenen Wechselrichter an.

| 15:15 📽 🗟 •<br>< 📀 INV_060235120035 | iii * *i ® ⊄tii .ii 53%)<br>•••   ⊗ | 15:19 ¥ © ঊ •<br><ul> <li>✓ Parallel Setting</li> </ul> | 10 % भ % %.<br> | i ⊪i 52%∎<br>·   ⊗ | 1!  | 20 🖬 🕅<br>Paral | ) 🔹 🔹<br>lel Sett     | ing         |            | NG +8   | ****    | Stati ati<br>••• | 52%              |
|-------------------------------------|-------------------------------------|---------------------------------------------------------|-----------------|--------------------|-----|-----------------|-----------------------|-------------|------------|---------|---------|------------------|------------------|
| 1033060235120035                    | Run                                 | Parallel Mode                                           |                 | Single >           | Pa  | rallel Mo       | de                    |             |            |         |         | Ρ                | Parallel         |
| じ Inverter ON / OFF                 |                                     | Physical Address ID                                     |                 | 1>                 | Pł  | ysical A        | ddress I              | D           |            |         |         |                  | 1                |
| 🗘 Work Mode                         | >                                   | Manual Set Master/Slave                                 |                 | Master >           | м   | ar Tota         | Numbe                 | r Of H      | ybrid lı   | nverter | rs Coni | necte            | d <sup>ter</sup> |
| () Time Setting                     | >                                   | Total Number Of Hybrid Inve                             | rters Connected | 2 >                | Тс  | te Curr         | ent Value<br>ut set v | : 2<br>alue |            |         |         |                  | 2                |
| ·贷: Indicator Setting               | >                                   | Parallel Sync                                           |                 |                    | Pa  | Ran             | je: 2 - 10            |             |            |         |         |                  |                  |
| 😤 Grid Feed in Power Limit          | >                                   |                                                         |                 |                    | - 1 |                 | Cance                 | el          |            |         | Save    |                  |                  |
| 🗂 Battery Setting                   | >                                   |                                                         |                 |                    | - 1 |                 |                       |             |            |         |         |                  |                  |
| 🛞 Grid Code Setting                 | >                                   |                                                         |                 |                    | - 1 |                 |                       |             |            |         |         |                  |                  |
| 备 Smart Port                        | >                                   |                                                         |                 |                    |     | J               | Ŷ                     | 6           | 3          | Q       |         | 1                |                  |
| Advanced Setting                    | >                                   |                                                         |                 |                    | 1   | 2               | 3                     | 4           | 5 6        | 5 7     | 8       | 9                | ) (              |
| 99 Parallel Setting                 | >                                   |                                                         |                 |                    | q   | w               | Е                     | R           | ΓŊ         | r u     | JI      | 0                | ) F              |
| Quick Setting                       | >                                   |                                                         |                 |                    |     | AS              | ; D                   | F           | G          | н       | J       | к                | L                |
| Device Upgrade                      | >                                   |                                                         |                 |                    |     |                 |                       | 6           |            | B       | N       |                  |                  |
| Configuration Template              | >                                   |                                                         |                 |                    |     | <b>,</b> 4      |                       | 0           | <u> </u>   | P       | IN      | IVI              |                  |
| Home Info                           | 並 😵<br>Alarm Setting                |                                                         |                 |                    | ļ   | #1              |                       | Er          | nglish (U  | K)      |         | •                | Done             |
| III O                               | <                                   | III C                                                   | ) <             |                    |     | 1               |                       |             | $\bigcirc$ |         |         | ~                | :::              |

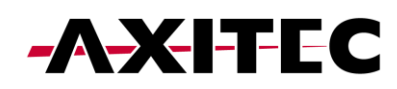

#### 11.21 Paralleleinstellungen – Parallele Synchronisierung

Wenn "Parallel Sync" aktiviert ist, sorgt das System dafür, dass die Leistung aller angeschlossenen Wechselrichter gleichmäßig synchronisiert wird. Diese Funktion trägt dazu bei, eine ausgewogene Stromverteilung auf mehrere Wechselrichter aufrechtzuerhalten und trägt so zur Gesamtstabilität und Effizienz des Systems bei. Stellen Sie vor der Auswahl der parallelen Synchronisierung sicher, dass Sie zuerst alle Ihre Einstellungen und dann diese zuletzt auswählen.

| 15:15 🗑 🖷 💽 • 🛛 🕴                           | a ≉ ¥ ® ⊄     |
|---------------------------------------------|---------------|
| <ul> <li>&lt; ◙ INV_060235120035</li> </ul> |               |
| 1033060235120035                            | Run           |
| ල Inverter ON / OFF                         |               |
| 🔅 Work Mode                                 | >             |
| () Time Setting                             | >             |
| :@: Indicator Setting                       | >             |
| 🚖 Grid Feed in Power Limit                  | >             |
| Battery Setting                             | >             |
| 🛞 Grid Code Setting                         | >             |
| 备 Smart Port                                | >             |
| Advanced Setting                            | >             |
| 00 Parallel Setting                         | >             |
| n Quick Setting                             | >             |
| Device Upgrade                              | >             |
| Configuration Template                      | >             |
| <u>ن</u>                                    | 遊 🔞           |
|                                             | Alarm Setting |

#### 11.22 Schnelleinstellungen

Wenn Sie die Schnelleinstellungen erneut aufrufen möchten, wie im Abschnitt oben erläutert, haben Sie hier die Möglichkeit dazu.

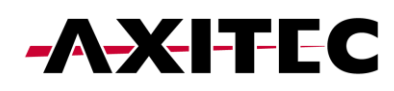

| 15:15 篇 @ (2) • 篇 卷 4 名                 | 8 ⊄aal al 53% 🛢 | 15:20 🕱 🖸 🖷 🔹                | 🙀 🕸 🞕 🕾 😋 al al 52% 🛢 |
|-----------------------------------------|-----------------|------------------------------|-----------------------|
| <ul><li>&lt; INV_060235120035</li></ul> | ·••   🛞         | Quick Setting                | (••• + ⊗)             |
| 1033060235120035                        | Run             | Battery<br>Model             | Grid<br>Code          |
| ① Inverter ON / OFF                     |                 | werter Time Meter<br>Setting | Work Mode             |
| Ø Work Mode                             | >               |                              |                       |
| () Time Setting                         | >               | Inverter Date Setting        | 2023-10-24 >          |
| :∲: Indicator Setting                   | >               | Inverter Time Setting        | 15:20:41 >            |
| 😤 Grid Feed in Power Limit              | >               | Phone Time                   | 2023-10-24 15:20:41   |
| Battery Setting                         | >               | Follow Phone Time            |                       |
| 🛞 Grid Code Setting                     | >               |                              |                       |
| 备 Smart Port                            | >               |                              |                       |
| Advanced Setting                        | >               |                              |                       |
| 00 Parallel Setting                     | >               |                              |                       |
| net Setting                             | >               |                              |                       |
| ☆ Device Upgrade                        | >               |                              |                       |
| Configuration Template                  | >               |                              |                       |
|                                         | (B)<br>Setting  | Skip                         | Next Step             |
|                                         | <               |                              | < _                   |

#### 11.23 Geräteupgrade

A: Bildschirm "Allgemeine Einstellungen".

B: Wenn Sie "Geräte-Upgrade" auswählen, wird ein Bildschirm mit der Seriennummer Ihres Geräts angezeigt Modell und die aktuell installierten Firmware-Versionen für HMI und DSP.

C: Wenn Sie auf "Update prüfen" klicken, wird ein Bildschirm angezeigt, der den Status der Firmware anzeigt. In diesem Fall ist es zeigt an, dass die Firmware auf dem neuesten Stand ist. Wenn für Ihren Wechselrichter ein Update erforderlich ist, wird auf dem Bildschirm die neueste Firmware angezeigt Version zur Installation auf Ihrem Gerät verfügbar.

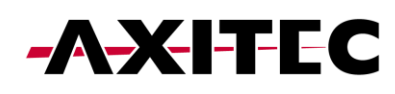

| A:                         |                           | В:                         |                          | C:                         |                        |
|----------------------------|---------------------------|----------------------------|--------------------------|----------------------------|------------------------|
| 15:15 劉國(9) •              | 10 🕸 📽 🕾 📽 national 53% 🔒 | 15:20 縦 🕓 🗟 🔹              | 🗱 🕸 💐 🍣 📽 al 11 52% 🚔    | 15:20 羅 🕓 🖷 🔹              | 🏽 🕸 💐 🕾 약 대 대 52% 🛢    |
| < 8 INV_060235120035       | ( ••• ∣ ⊗)                | C Device Upgrade           | (••• + 🛞)                | C Device Upgrade           | (••·   🛞               |
| 1033060235120035           | Run                       | SN: 1033060235120035       |                          | SN: 1033060235120035       |                        |
| රා Inverter ON / OFF       |                           | Model: 3306                |                          | Model: 3306                |                        |
| 🗘 Work Mode                | >                         | HMI<br>Current Version: 07 | <b>↓</b>                 | HMI<br>Current Version: 07 |                        |
| ① Time Setting             | >                         | Manual                     | upgrade Check the update | Manual up                  | grade Check the update |
| : 🔅 Indicator Setting      | >                         |                            |                          |                            |                        |
| 😤 Grid Feed in Power Limit | >                         | DSP<br>Current Version: 02 |                          | DSP<br>Current Version: 02 |                        |
| E Battery Setting          | >                         | Manual                     | upgrade Check the update | The current version        | on is already up-      |
| 🛞 Grid Code Setting        | >                         |                            |                          | to-da                      | ate.                   |
| 备 Smart Port               | >                         | Upgrad                     | le Record >              | Got                        | it                     |
| Advanced Setting           | >                         |                            |                          |                            |                        |
| 00 Parallel Setting        | >                         |                            |                          |                            |                        |
| n Quick Setting            | >                         |                            |                          |                            |                        |
| ✿ Device Upgrade           | >                         | ➡                          |                          |                            |                        |
| E Configuration Template   | >                         |                            |                          |                            |                        |
| Home Info                  | 道 ⑧<br>Alarm Setting      |                            |                          |                            |                        |
| III O                      | <                         | 111                        | 0 <                      | III O                      | <                      |

D: Sie haben auch die Möglichkeit, ein manuelles Update durchzuführen. Dies wird beispielsweise dann notwendig, wenn kein Internet vorhanden ist Verbindung unterbrochen ist oder das Remote-Update fehlgeschlagen ist.

E: Wenn Sie "Manuelles Upgrade" wählen, wird ein Bildschirm mit den Optionen zum Herunterladen der Firmware angezeigt. "Firmware Download" steht auf der SolisCloud zur Verfügung.

F: Auf der nebenstehenden Registerkarte finden Sie die Firmware "Heruntergeladen". Bei der heruntergeladenen Firmware handelt es sich um die lokal gespeicherte Firmware.

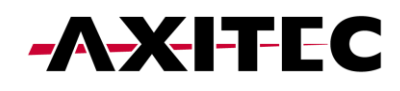

| D:                                                                                  | E:                                                                                   | F:                                                                                      |
|-------------------------------------------------------------------------------------|--------------------------------------------------------------------------------------|-----------------------------------------------------------------------------------------|
| 15:20 至 ⊙ 亟 •         至 ◈ ◄ ☜ ☜ ☜ □ 52%.           ✓ Device Upgrade         •••   ⊗ | 15:21 월 ⓒ @ •         월 @ ♥ ♥ ♥ ♥ ♥ ♥ ♥ ■           ✓ Device Upgrade         •••   ⊗ | 15:21 留 ⊗ 電 •         留 ⊗ ຟ ⊕ ⊄r.al al 52% ■           ✓ Device Upgrade         ••• ↓ ⊗ |
| SN: 1033060235120035<br>Model: 3306                                                 | SN: 1033060235120035<br>Model: 3306<br>Firmware Type: HMI                            | SN: 1033060235120035<br>Model: 3306<br>Firmware Tune: HML                               |
| HMI<br>Current Version: 07                                                          | Current Version: 07 Select firmware upgrade package Upgrade From Local >             | Current Version: 07                                                                     |
| Manual upgrade Check the update                                                     | Firmware Download Downloaded                                                         | Firmware Download Downloaded                                                            |
| DSP<br>Current Version: 02<br>Manual upgrade Check the update                       | C_S_(5-10)K_GL_GD450ZG_Ver.08-1C_S6-EH3P-<br>H_ARM.bin                               | B.S.                                                                                    |
| Upgrade Record >                                                                    |                                                                                      |                                                                                         |
|                                                                                     |                                                                                      | No firmware downloaded yet                                                              |
|                                                                                     |                                                                                      |                                                                                         |
|                                                                                     |                                                                                      |                                                                                         |
|                                                                                     |                                                                                      | III O <                                                                                 |

#### 11.24 Geräteupgrade

Bei Bedarf haben Sie die Möglichkeit, eine Firmware-Datei von Ihrem lokalen Laufwerk auszuwählen. Für eine lokale Firmware-Update-Datei wenden Sie sich bitte an Ihren AXITEC-Support.

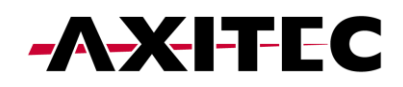

| 15:20 蟹 🕞 4월 •                      | 🏽 🕸 💐 📚 📽 네 네 52% 🛔           | 15:21 🖉 🕓 🖷 🔹                                             | 월 송 북( 옥·박고리 al 52%을          | 15:21 🕷 🕓 🚳 •               | <b>₩</b> % ₩ ⊕ C                                   | al al 52% 🛢  |
|-------------------------------------|-------------------------------|-----------------------------------------------------------|-------------------------------|-----------------------------|----------------------------------------------------|--------------|
| Oevice Upgrade                      | $(\bullet \bullet + \otimes)$ | Oevice Upgrade                                            | ·••   🛞                       | = Recen                     | t                                                  | Q :          |
| SN: 1033060235120035<br>Model: 3306 |                               | SN: 1033060235120035<br>Model: 3306<br>Firmware Type: HMI |                               | Persona                     | Audio Videos                                       | Docur        |
| нмі                                 |                               | Current Version: 07                                       |                               | BROWSE FILES IN OTH         | ER APPS                                            |              |
| Current Version: 07                 | grade Check the update        | Select firmware upgrade packs                             | age Upgrade From Local >      | ➡ △                         | ۵ ۵                                                |              |
|                                     |                               | Firmware Download                                         | Downloaded                    | Drive<br>adamszumilas1980@g | Drive Drive<br>albinosl2@gmail.com dawid.steffenso | in⊜gm pere   |
| DSP<br>Current Version: 02          |                               | note:Only display firmware upgrad<br>model                | de packages that support this | Recent files                |                                                    |              |
| Manual up                           | grade Check the update        | C_S_(5-10)K_GL_GD450ZG_<br>H_ARM.bin                      | Ver.08-1C_S6-EH3P-            | Screen                      | shot_20231024_133248_S<br>k8, JPG image            | К. Я.<br>И М |
| Upgrade F                           | Record >                      |                                                           |                               | Screen 13.05, 402           | shot_20231024_130549_S<br>k8, JPG image            | К Л<br>И И   |
|                                     |                               |                                                           |                               | Screen<br>13.03, 405        | shot_20231024_130359_S<br>k8, JPG image            | К Я<br>И И   |
|                                     |                               |                                                           |                               | Screen 13.03, 399           | shot_20231024_130333_S<br>k8, JPG image            | K 71<br>2 31 |
|                                     |                               |                                                           |                               | Screen<br>13.02, 402        | shot_20231024_130220_S<br>K8, JPG image            | K 7<br>2 3   |
|                                     |                               |                                                           |                               | Screen                      | shot_20231024_130213_S                             | К Я<br>2 У   |
| III O                               | ) <                           | III C                                                     | ) <                           | 111                         | 0                                                  | Ð            |

#### 11.25 Konfigurationsvorlage

Mit der Anwendung haben Benutzer die Möglichkeit, Vorlagen zu erstellen. Mit diesen Vorlagen können Benutzer Parameter definieren, einschließlich Arbeitsmodus, EPM-Einstellungen, Batteriekonfigurationen und andere Präferenzen. Sobald eine Vorlage gespeichert ist, kann sie mühelos auf andere Wechselrichter am selben Standort angewendet werden.

Um eine Vorlage zu erstellen, befolgen Sie diese Anweisungen:

A: Klicken Sie auf "Einstellungen".

B: Wählen Sie die Option "Vorlage erstellen".

C: Wählen Sie einen Namen für Ihre Vorlage. Klicken Sie auf "Speichern", um Ihre Vorlage zu bestätigen und zu speichern.

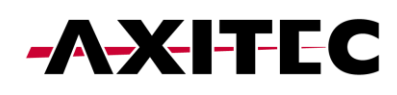

| A:                         |                      | В:                                                                 | С:                                                             |
|----------------------------|----------------------|--------------------------------------------------------------------|----------------------------------------------------------------|
| 15:15 KG (0) • KG          | 參 ¥ē 帝 ♥all all 53%皇 | 15:22 월 🖓 4월 • 📓 총 🍕 옥 😋 📖 🖬 52%                                   | a 15:22 ¥ © 45 • ¥ ≉ 4 % ⊄ al al 51% a                         |
|                            | (•• ∣⊗)              | Configuration Template                                             | Create a template                                              |
| 1033060235120035           | Run                  | Available Template Other Templates                                 | * Template name                                                |
| ල් Inverter ON / OFF       |                      | Note:The available template is a template that supports the model. | Enter template name (required)                                 |
| 🔅 Work Mode                | >                    |                                                                    | 0/60                                                           |
| () Time Setting            | >                    | an O                                                               | Template description.<br>Enter template description (optional) |
| :@: Indicator Setting      | >                    | Co Pa                                                              |                                                                |
| 🚖 Grid Feed in Power Limit | >                    |                                                                    |                                                                |
| E Battery Setting          | >                    |                                                                    |                                                                |
| 🛞 Grid Code Setting        | >                    | No available templates, please                                     | Save                                                           |
| 备 Smart Port               | >                    | create a template first.                                           | 0 & & Q R                                                      |
| Advanced Setting           | >                    |                                                                    | 1 2 3 4 5 6 7 8 9 0                                            |
| 00 Parallel Setting        | >                    |                                                                    |                                                                |
| 📑 Quick Setting            | >                    |                                                                    | QWERTYOTOP                                                     |
| 🔓 Device Upgrade           | >                    |                                                                    | A S D F G H J K L                                              |
| Configuration Template     | >                    | •                                                                  | C Z X C V B N M C                                              |
|                            | 新 ĝ                  | Create a template                                                  | !#1 , English (UK) . Done                                      |
|                            |                      |                                                                    |                                                                |

D: Nachdem Sie die Vorlage gespeichert haben, wird sie in Ihrer Liste der verfügbaren Vorlagen angezeigt. Sie müssen jedoch noch alle Einstellungen vornehmen Parameter für Ihre Vorlage. Klicken Sie dazu auf "Parameter".

E: Da noch keine Parameter festgelegt wurden, müssen Sie diese hinzufügen. Klicken Sie auf "Parameter hinzufügen".

F: Stellen Sie jeden Parameter entsprechend Ihren Anforderungen ein. Wenn Sie diesen Vorgang abgeschlossen haben, klicken Sie auf "Fertig stellen". Dein die Vorlage kann nun verwendet werden.

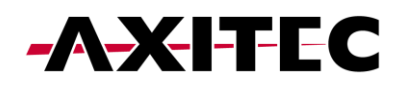

| D:                                                                 | E:                                                                                                    | F:                                                            |
|--------------------------------------------------------------------|----------------------------------------------------------------------------------------------------|---------------------------------------------------------------|
| 15:22 🖉 🛇 🐵 • 🖉 용 책 🕾 약, all all 51% 🛢                             | 15:22 월 🕒 ആ • 🛛 월 송 백 등 박태 세 51% 🛔                                                                                                    | 15:22 월 🖸 4월 • 🛛 🗑 4월 약 4일 : :::::::::::::::::::::::::::::::: |
|                                                                    |                                                                                                    |                                                               |
| Available Template Other Templates                                 |                                                                                                    | 🗘 Work Mode >                                                 |
| Note:The available template is a template that supports the model. |                                                                                                    | 🚖 Grid Feed in Power Limit                                    |
| Zero feed                                                          |                                                                                                    | 🗎 Battery Setting >                                           |
| No Description                                                     | Ø                                                                                                    | G Grid Code Setting                                           |
| More Parameters Use                                                | Siz (7                                                                                                    | 企 Smart Port >                                                |
| What is a template >                                               | The second second second second second second second second second second second second second second second se                                                                                                    | Advanced Setting                                              |
|                                                                    | No parameters have been added.                                                                                                    | Inverter ON / OFF                                             |
|                                                                    | Note 1: Only some parameters can be<br>added to the template, and up to 50<br>parameters can be added at most.<br>Note 2: Parameters need to be added all<br>at once. Additional parameters cannot<br>be added later, only deleted. |                                                               |
| Create a template                                                  | Add Parameter                                                                                                    | Selected parameters: 0 Complete                               |
| III O <                                                            | III O <                                                                                                    | III O <                                                       |

#### 11.26 Mehr Einstellungen

Wenn Sie auf die drei Punkte in der oberen rechten Ecke des Bildschirms klicken, stehen Ihnen verschiedene Optionen zur Verfügung, darunter auch der Abschnitt "Weitere Einstellungen". Hier können Sie die Aktualisierungshäufigkeit festlegen, ein Passwort festlegen, das Passwort ändern oder das Besitzerpasswort zurücksetzen.

So ändern Sie beispielsweise Ihr Passwort:

- 1. Klicken Sie auf die drei Punkte.
- 2. Wählen Sie "Weitere Einstellungen".
- 3. Klicken Sie auf "Passwort ändern".
- 4. Geben Sie das neue Passwort ein.

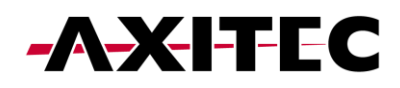

| 15:24 螢 ⑤ 喝 •            | 월 송 책 왕·약i .il 51%을  | 15:24 월 S 종 · 월 송 백 응 약 네 네 51%을 15:24 월 S 종 · 월 송 백 응 약 네 네 51%을                                                                                                    |
|--------------------------|----------------------|----------------------------------------------------------------------------------------------------|
| < 0 INV_060235120035     | ·••   ⊗)             |                                                                                                    |
| 1033060235120035         | 🖹 Logs               | General The original password will be overwritten by the new password will be overwritten by the new password will be accessed.                                                                                                    |
| Inverter ON / OFF        | Ø More Setting       | Home page automatically refresh frequency 5s > Installer                                                                                                    |
| 🗘 Work Mode              | ① About              | Information page automatically refresh frequency 30s >                                                                                                    |
| () Time Setting          | Share                | Set Password Input control password hypertermination of the set of the set of |
| ·ộ: Indicator Setting    | >                    | Change Password > Enter the password again >m                                                                                                    |
| Grid Feed in Power Limit | >                    | Reset Owner Account Password                                                                                                    |
| Battery Setting          | >                    | Set Password                                                                                                    |
| 🛞 Grid Code Setting      | >                    |                                                                                                    |
| 舍 Smart Port             | >                    |                                                                                                    |
| Advanced Setting         | >                    |                                                                                                    |
| 90 Parallel Setting      | >                    |                                                                                                    |
| n Quick Setting          | >                    |                                                                                                    |
| ☆ Device Upgrade         | >                    |                                                                                                    |
| Configuration Template   | >                    |                                                                                                    |
| Home Info                | 社 ⑧<br>Alarm Setting |                                                                                                    |
| III O                    | <                    |                                                                                                    |

#### 12 Haftungsausschluss

Da die Einhaltung dieser Benutzerinformation und der Bedingungen und Methoden der Installation, dem Betrieb, der Verwendung und der Wartung der Hybridwechselrichter von AXITEC Energy GmbH & Co. KG nicht kontrolliert oder überwacht werden kann, übernimmt AXITEC Energy GmbH & Co. KG keine Haftung für Schäden, die durch den nicht bestimmungsgemäßen Gebrauch, die fehlerhafte Installation, Betrieb, Verwendung oder Wartung entstehen.

Darüber hinaus wird die Haftung für patentrechtliche Verletzungen oder Verletzungen anderer Rechte Dritter, die aus der Verwendung der Hybridwechselrichter entstehen, ausgeschlossen, soweit hierfür nicht kraft Gesetzes zwingend gehaftet wird.